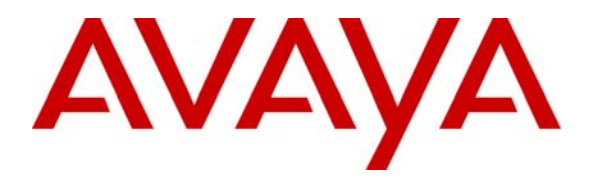

Avaya Solution & Interoperability Test Lab

# Application Notes for Configuring Avaya one-X® Mobile as part of an Avaya Unified Communication Mobile Worker Solution – Issue 1.0

## Abstract

These Application Notes describe the steps for configuring Avaya one-X® Mobile 5.2 as part of an Unified Communication Mobile Worker solution. Avaya one-X® Mobile is an Enterprise mobility solution that allows users roaming or otherwise located away from the office to access enterprise telephony and unified communications services. More specifically, users can utilize the Avaya one-X® Mobile Unified Communication (UC) client application running on their mobile phones to manage the routing of inbound business calls, place outbound business calls, manage corporate voice messages, and search the corporate directory. The Mobile Extension offer is an integrated solution that provides all the necessary components to enable PBX integration at the enterprise, including a cost control capability for enterprise wireless usage.

Testing was conducted via the Internal Interoperability Program at the Avaya Solution and Interoperability Test Lab.

# 1. Introduction

These Application Notes describe the steps for configuring simulated Enterprise and Branch sites with Avaya Aura<sup>TM</sup> Communication Manager (CM), Avaya Aura<sup>TM</sup> Session Manager, Midsize Business Template (MBT), Avaya SIP Enablement Services (SES), and ISDN-PRI trunks. Avaya one-X<sup>®</sup> Mobile is an Enterprise mobility solution that allows users roaming or otherwise located away from the office to access Enterprise Telephony and Unified Communications (UC) services. More specifically, users can:

• Manage the routing of inbound business calls

Using the Avaya one-X® Mobile UC client application (running on the mobile phone), users can select the destinations, e.g., office phone, mobile phone, home phone, other landline phones, etc., to which inbound business calls are routed. The users can then answer inbound business calls at any of the selected destinations.

• Place outbound business calls

Using the Avaya one-X® Mobile UC client application, users can place outbound business calls from any phone, e.g., mobile phone, home phone, other landline phones, etc. Since these business calls are placed through the Avaya Aura<sup>™</sup> Communication Manager, the user's business number is presented as the calling party number.

- Switch between using the office phone and mobile phone on active calls Users can move active calls from the office phone to the mobile phone, and vice versa. And move active calls from GSM to Enterprise Wireless, and vice versa.
- Manage corporate voice messages Users can view, listen to, save, and delete corporate voice messages from the Avaya one-X® Mobile UC client application.
- Search the corporate directory Using the Avaya one-X® Mobile UC client application, users can search the corporate directory for the contact information of other enterprise users.
- Access one-X® Speech to place and receive calls, using the Avaya one-X® Mobile UC client application.

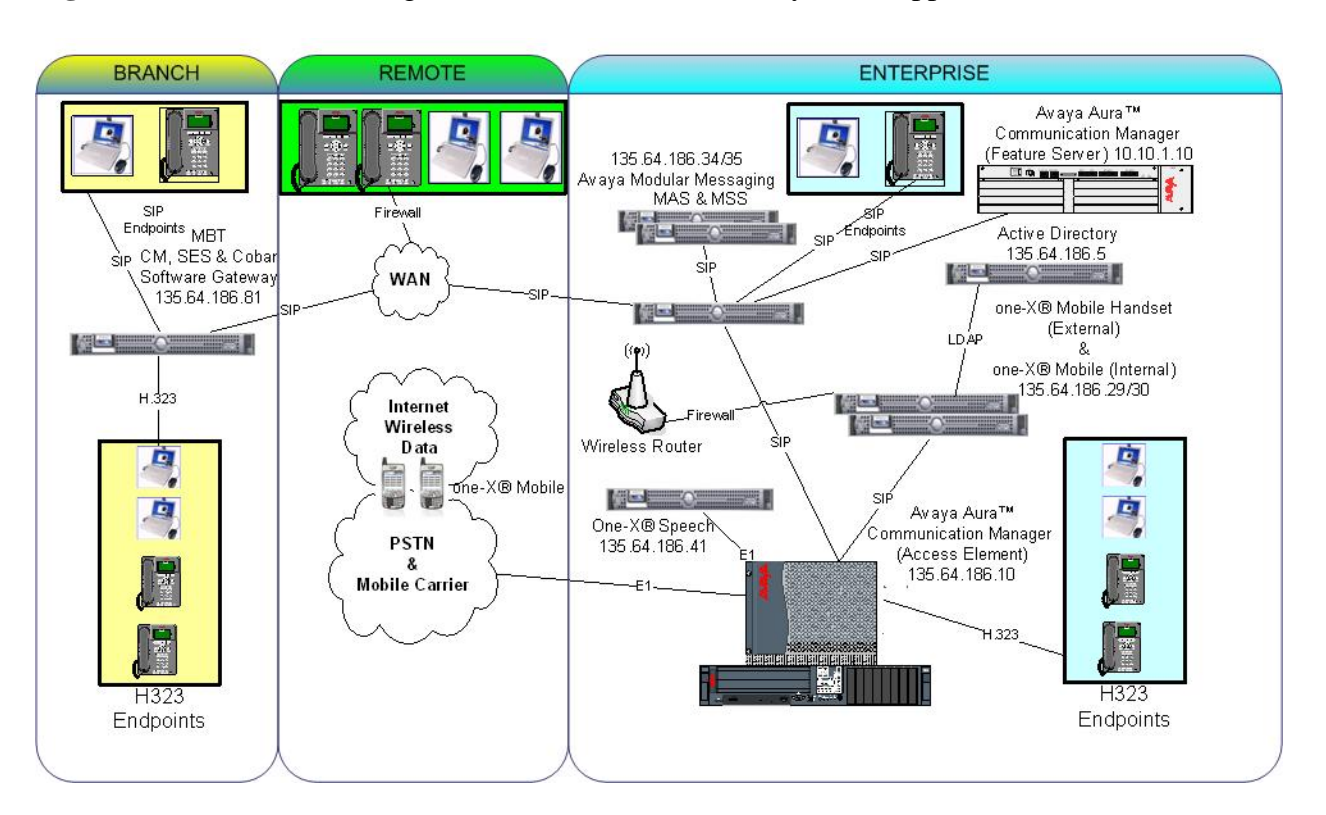

Figure 1 illustrates the configuration that was used to verify these Application Notes.

Figure 1: Sample Avaya one-X® Mobile Solution Configuration

### 1.1. Call Flows

To understand how the Avaya one-X<sup>®</sup> Mobile solution manages outbound and inbound calls, several call flows are described in this section. The first call scenario illustrated in **Figure 2** is an inbound PSTN call to an Enterprise user enabled with Avaya one-X<sup>®</sup> Mobile. The call arrives via a public trunk at Communication Manager, and due to the Avaya one-X<sup>®</sup> Mobile integration, rings all of the endpoints, e.g., office phone, mobile phone, home phone, other landline phones, etc., selected by the user as receive (**Send Calls**) destinations.

- 1. The inbound PSTN call arrives on Communication Manager and is routed to an Communication Manager extension.
- 2. Since Avaya one-X® Mobile is monitoring calls on the called extension, Avaya one-X® Mobile is aware of the inbound call and looks up the receive destinations that the Avaya one-X® Mobile user associated with the called extension has selected for receiving inbound calls. Avaya one-X® Mobile then instructs Communication Manager to route the call to those receive destinations. In these Application Notes, the calls routed to those receive destinations are referred to as simultaneous ring, or **Simulring**, calls. The called user may then answer the call at **a**) the office phone; **b**) the mobile phone; or **c**) other selected receive destinations. Once the user answers at any one of those destinations, the user is connected to the caller and ringing stops on the other receive destinations.

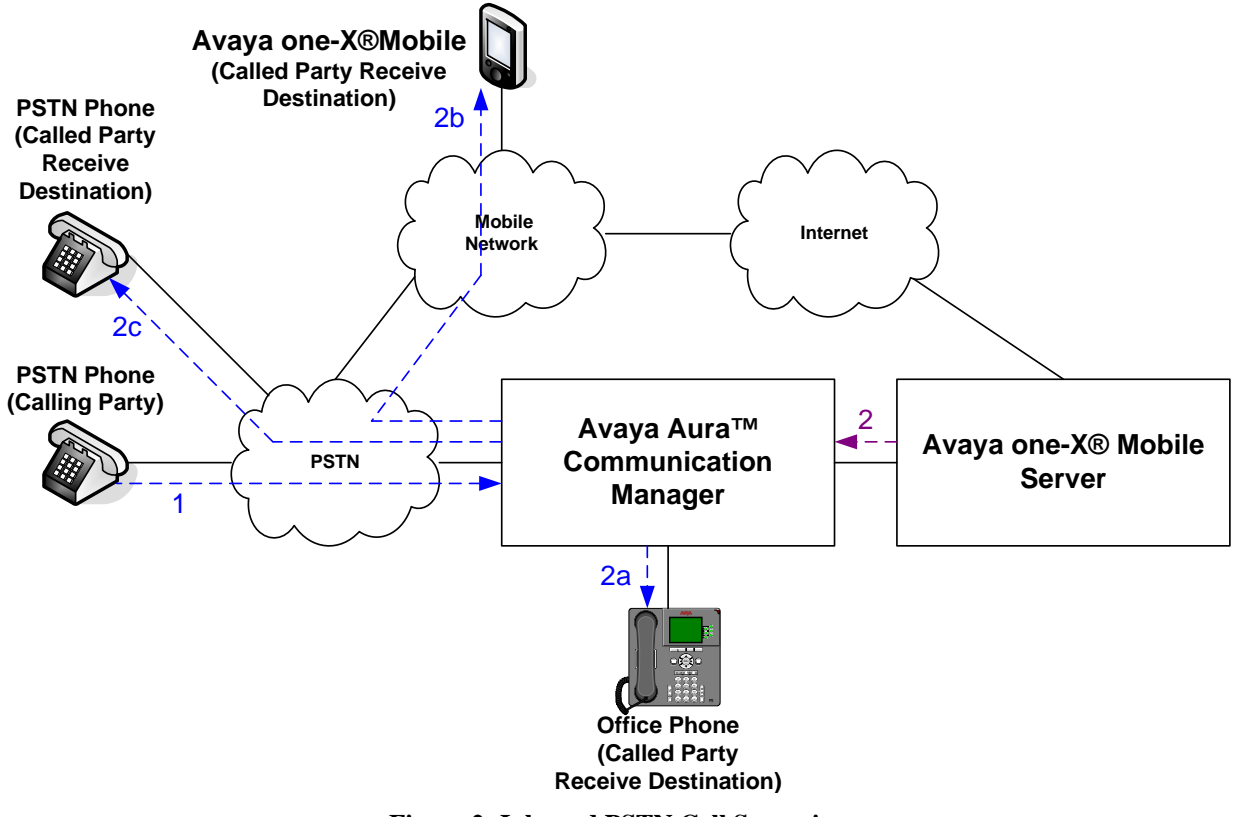

Figure 2: Inbound PSTN Call Scenario

Solution & Interoperability Test Lab Application Notes ©2010 Avaya Inc. All Rights Reserved. The second call scenario illustrated in **Figure 3** is similar to the first call scenario, except that the call is an internal call from another Communication Manager phone, e.g., an intra-office call.

- 1. A Communication Manager phone calls the office extension of an enterprise user enabled with Avaya one-X® Mobile.
- 2. Since Avaya one-X® Mobile is monitoring calls on the called extension, Avaya one-X® Mobile is aware of the inbound call and looks up the receive destinations that the Avaya one-X® Mobile user associated with the called extension has selected for receiving inbound calls. Avaya one-X® Mobile then instructs Communication Manager to route the call to those receive destinations. In these Application Notes, the calls routed to those receive destinations are referred to as simultaneous ring, or **Simulring**, calls. The called user may then answer the call at **a**) the office phone; **b**) the mobile phone; or **c**) other selected receive destinations. Once the user answers at any one of those destinations, the user is connected to the caller and ringing stops on the other receive destinations.

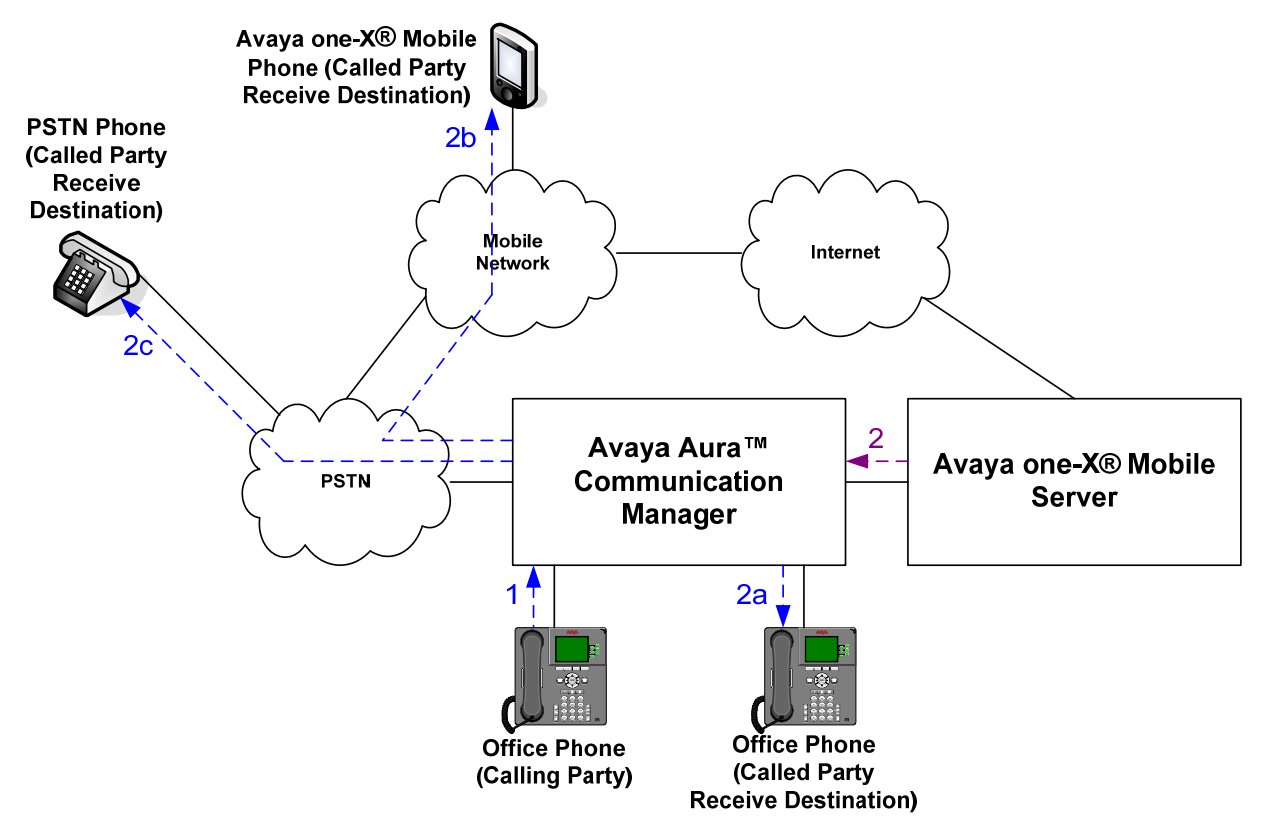

Figure 3: Inbound Internal Call Scenario

The third call scenario illustrated in **Figure 4** is a business call from a user's mobile phone to a PSTN number, where the call is initiated from the Avaya one-X® Mobile UC client application running on the user's mobile phone.

- 1. Using the Avaya one-X<sup>®</sup> Mobile UC client application, the user enters a request to make a business call between the mobile phone and a PSTN number, e.g., a customer's number. The request is delivered over the Internet via HTTP/HTTPS to Avaya one-X<sup>®</sup> Mobile.
- 2. Avaya one-X<sup>®</sup> Mobile decomposes the request into parts. First, Avaya one-X<sup>®</sup> Mobile instructs Communication Manager to place a call to the calling user's mobile phone number. In these Application Notes, this leg of the overall business call is referred to as the **Callback** call. The calling user answers the **Callback** call.
- 3. Avaya one-X<sup>®</sup> Mobile then instructs Communication Manager to place a call to the destination PSTN number. The destination PSTN phone answers.
- 4. Avaya one-X® Mobile instructs Communication Manager to merge the two call legs, thereby connecting the calling user (on the mobile phone) to the destination PSTN phone.

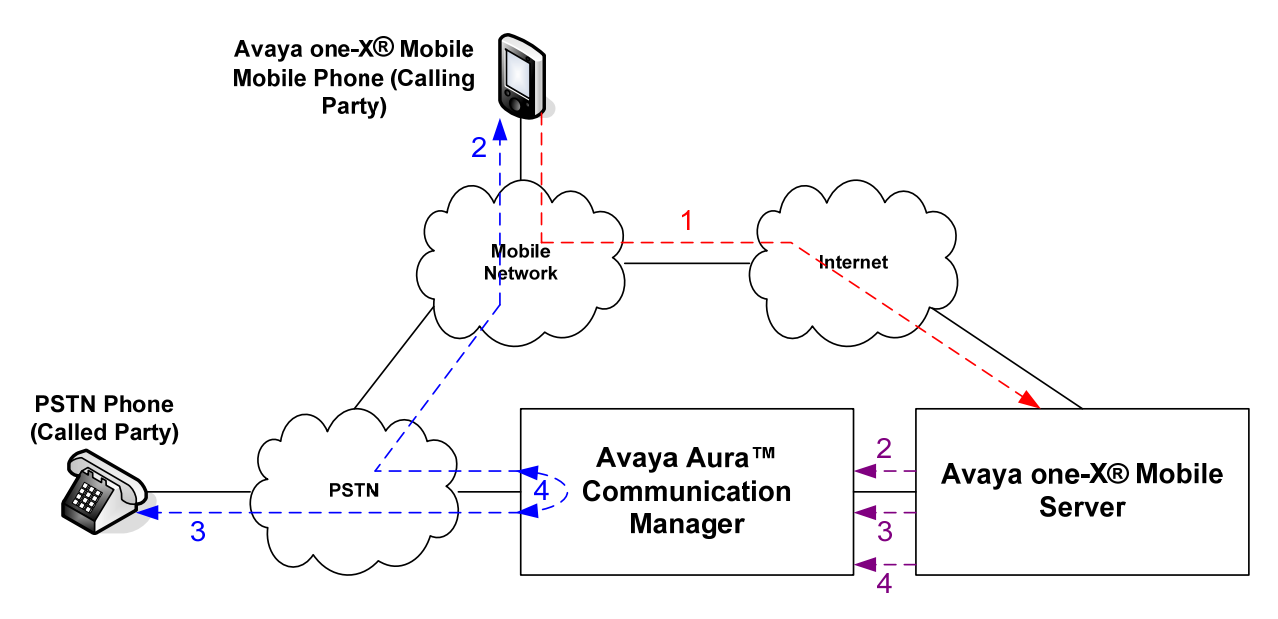

Figure 4: Outbound PSTN Call From Mobile Phone Call Scenario

The fourth call scenario illustrated in **Figure 5** is similar to the third call scenario, except that the destination number is another Communication Manager extension, e.g., another office extension.

- 1. Using the Avaya one-X® Mobile UC client application, the user enters a request to make a business call between the mobile phone and another Communication Manager extension. The request is delivered over the Internet via HTTP/HTTPS to Avaya one-X® Mobile.
- 2. Avaya one-X<sup>®</sup> Mobile decomposes the request into parts. First, Avaya one-X<sup>®</sup> Mobile instructs Communication Manager to place a call to the calling user's mobile phone number. As in the third call scenario, this leg of the overall business call is referred to as the **Callback** call. The calling user answers the **Callback** call.
- 3. Avaya one-X<sup>®</sup> Mobile then instructs Communication Manager to place a call to the destination extension. The destination extension answers.
- 4. Avaya one-X® Mobile instructs Communication Manager to merge the two call legs, thereby connecting the calling user (on the mobile phone) to the destination extension. Note that if the destination extension is also that of another Avaya one-X® Mobile user, then as in the first call scenario, the called user's selected receive destinations will simultaneously ring, and the called user may answer the call at his/her office phone, mobile phone, or other selected receive destinations.

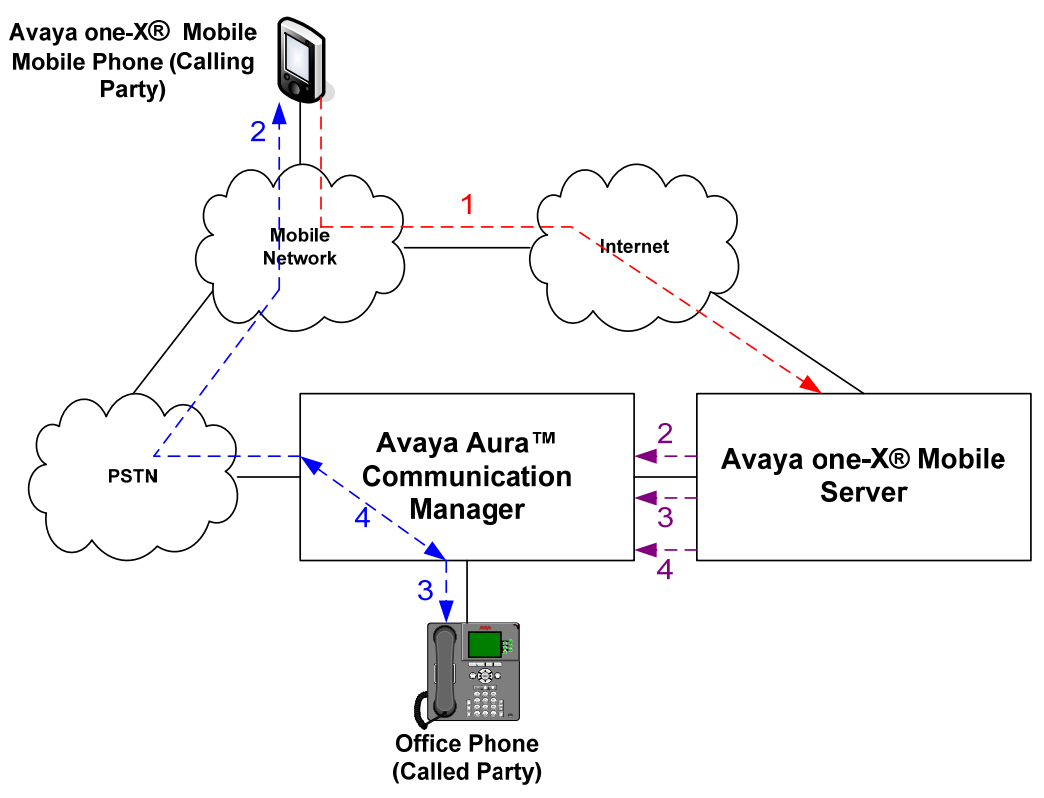

Figure 5: Outbound Internal Call From Mobile Phone Call Scenario

The fifth call scenario illustrated in **Figure 6** is a business call from a user's landline phone, i.e., not the user's office or mobile phone, to another PSTN number, where the call is initiated from the Avaya one-X<sup>®</sup> Mobile UC client application running on the user's mobile phone.

- 1. Using the Avaya one-X<sup>®</sup> Mobile UC client application, the user enters a request to make a business call between the user's landline phone, e.g., home phone, hotel phone, phones in conference rooms, etc., and another PSTN number, e.g., a customer's number. The request is delivered over the Internet via HTTP/HTTPS to Avaya one-X<sup>®</sup> Mobile.
- 2. Avaya one-X<sup>®</sup> Mobile decomposes the request into parts. First, Avaya one-X<sup>®</sup> Mobile instructs Communication Manager to place a call to the calling user's landline phone number. As in the third call scenario, this leg of the overall business call is referred to as the **Callback** call. The calling user answers the **Callback** call.
- 3. Avaya one-X<sup>®</sup> Mobile then instructs Communication Manager (via Avaya Application Enablement Services) to place a call to the destination PSTN number. The destination PSTN phone answers.
- 4. Avaya one-X<sup>®</sup> Mobile instructs Communication Manager to merge the two call legs, thereby connecting the calling user (on the landline phone) to the destination PSTN phone.

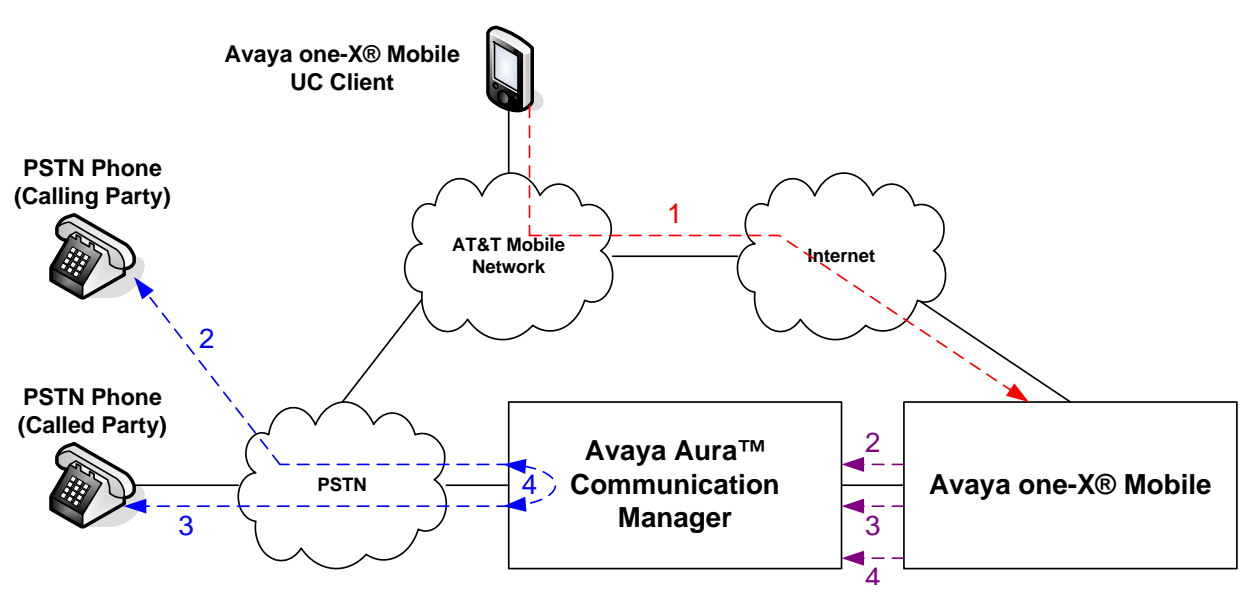

Figure 6: Outbound Call From Landline Phone Call Scenario

The sixth call scenario illustrated in **Figure 7** is one where an active business call on a user's office phone is moved to the user's mobile phone.

- 1. The user is on an active business call on his/her desk phone.
- 2. The user then decides to move the call to his/her mobile phone by pressing the **extend call** button on his/her office phone. Communication Manager places a call to the user's mobile phone number. The user answers at the mobile phone.
- 3. Communication Manager connects the user to the other party on the call, and the user hangs up the office phone. The call appearance on the office phone is still available should the user decide to return to the office phone (see seventh call scenario below).

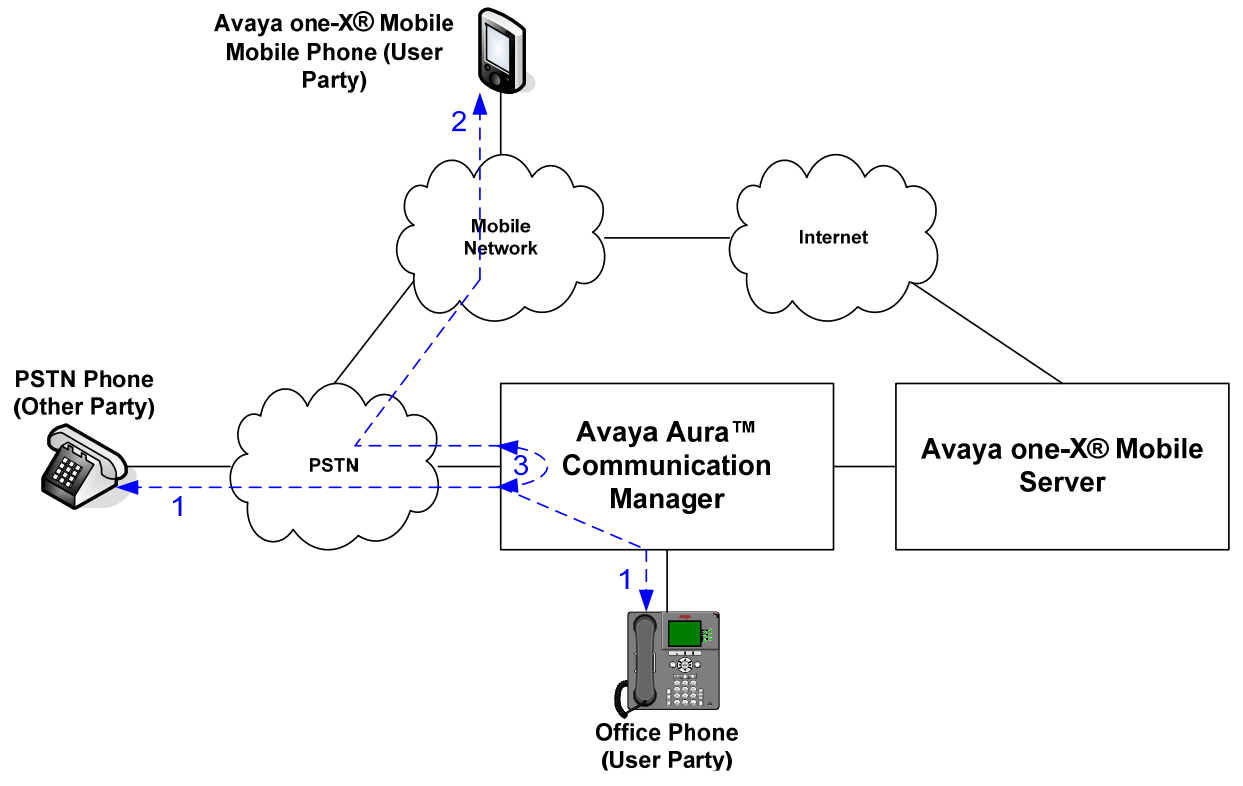

Figure 7: Move Call From Office Phone to Mobile Phone Call Scenario

The seventh call scenario illustrated in **Figure 8** is one where an active business call on a user's mobile phone is moved to the user's office phone.

- 1. The user is on an active business call on his/her mobile phone.
- 2. The user then returns to his/her office, and sees that the call is also available on the office phone. The user presses the corresponding call appearance on his/her office phone, and the office phone is connected to the other party on the call.
- 3. The user disconnects the mobile phone. If the user decides to move the call back to his/her mobile phone, then the user would have to carry out the sixth call scenario above.

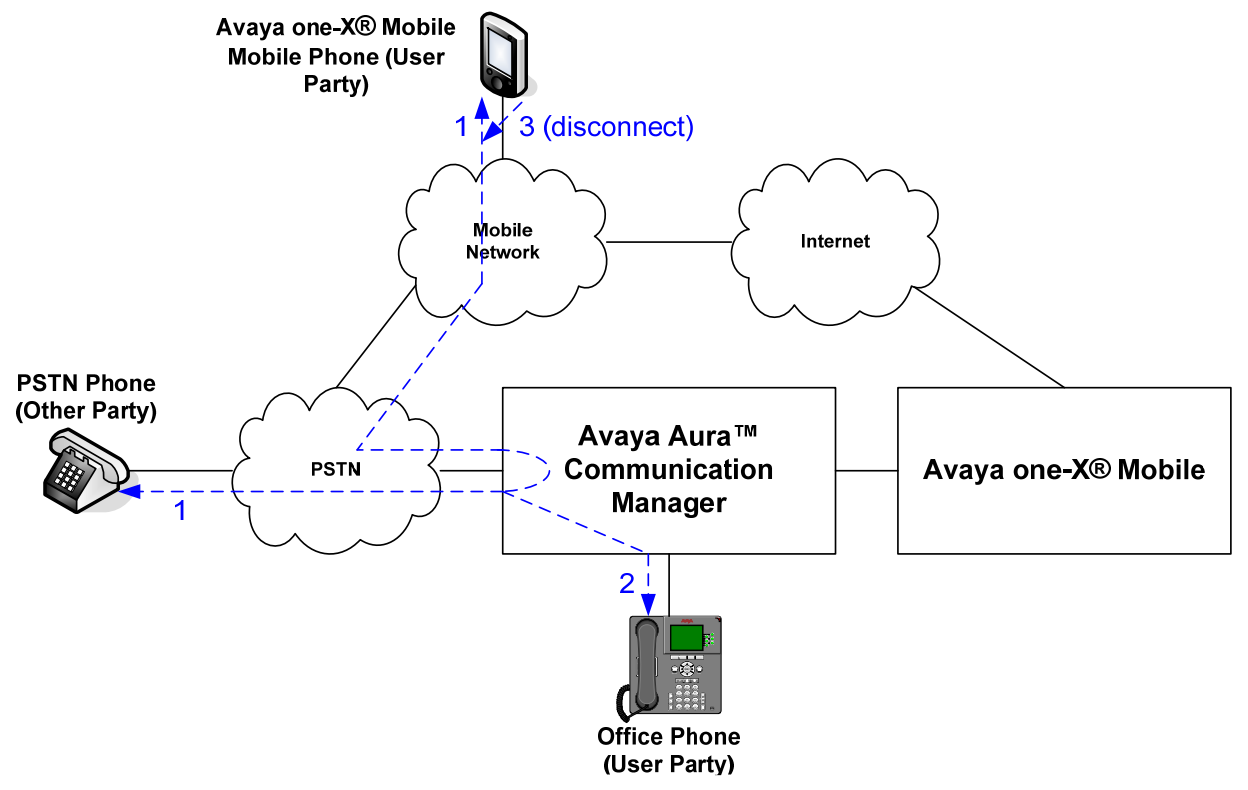

Figure 8: Move Active Call From Mobile Phone to Office Phone Call Scenario

# 2. Equipment and Software Validated

The following equipment and software was used for the sample configuration described in these Application Notes.

| Component                                               | Version                                    |
|---------------------------------------------------------|--------------------------------------------|
|                                                         |                                            |
| Avaya one-X® <sup>™</sup> Mobile Internal Server S8510  | Avaya Software 5.2.0.0.69 running on       |
|                                                         | Microsoft Windows Server 2003 R2           |
|                                                         | Enterprise Edition Service Pack 2          |
|                                                         |                                            |
| Avaya one-X® <sup>TM</sup> Mobile Handset Server S8510  | Avaya Software 5.2.0.0.69 running on       |
|                                                         | Microsoft Windows Server 2003 R2           |
|                                                         | Enterprise Edition Service Pack 2          |
| Avaya one-X® <sup>TM</sup> Mobile UC Client Application | 5.2.0.0.1                                  |
| Nokia E71                                               | Symbian OS v9.2                            |
| Nokia E63                                               | Symbian OS v9.2                            |
| Avaya S8720 Server (Access Element Server)              | Avaya Aura <sup>TM</sup> Communication     |
|                                                         | Manager 5.2                                |
|                                                         | (\$8720-015-02.1.016.4 with update         |
|                                                         | 17774)                                     |
| Avaya G650 Media Gateway                                |                                            |
| TN2312BP IP Server Interface (IPSI)                     | HW15 FW049                                 |
| TN799DP Control-LAN (C-LAN)                             | HW01 FW034                                 |
| TN464GP DS1 Interface                                   | HW06 FW020                                 |
| TN2224CP Digital Line                                   | HW08 FW015                                 |
| TN2602AP IP Media Resource 320 (MedPro)                 | HW08 FW049                                 |
| Avaya 9630 IP Telephone                                 | Avaya one-X <sup>®</sup> Deskphone Edition |
|                                                         | H.323 Release S3.0                         |
| Avaya 9640 IP Telephone                                 | Avaya one-X® Deskphone Edition             |
|                                                         | H.323 Release S3.0                         |
| Avaya 4620SW IP Telephone                               | 2.9                                        |
| Avaya Aura <sup>™</sup> System Manager Server S8510     | 5.2.0.1- SP0                               |
| Avaya Aura <sup>™</sup> Session Manager Server S8510    | 5.2.0.1- SP0                               |
| Avaya Modular Messaging on Avaya S8730                  | 5.2 (9.2.150)                              |
| Messaging Servers (MAS and MSS)                         |                                            |
| Microsoft Active Directory on Microsoft Windows         | 5.2.3790.3959                              |
| Server 2003 R2 x64 Edition Service Pack 2               |                                            |
| Avaya one-X® Speech S8730                               | 5.2.0.38                                   |
| Avaya S8720 Server (Access Element and Feature          | Avaya Aura <sup>TM</sup> Communication     |
| Servers)                                                | Manager 5.2                                |
|                                                         | (\$8720-015-02.1.016.4 with update         |
|                                                         | 17774)                                     |
| Avava Aura <sup>TM</sup> for Midsize Enterprises S8800  | 52125                                      |

#### **Table 1: Equipment and Software Versions**

Solution & Interoperability Test Lab Application Notes ©2010 Avaya Inc. All Rights Reserved.

### Configuration of Avaya Aura<sup>TM</sup> Communication Manager

This section describes the administration steps for Communication Manager in support of integration with Avaya one-X® Mobile. The steps are performed from the Communication Manager System Access Terminal (SAT) interface. These Application Notes assume that basic Communication Manager administration has already been performed.

## 2.1. System Parameters

This section reviews the Communication Manager licenses and features that are required for the sample configuration described in these Application Notes. For required licenses that are not enabled in the steps that follow, contact an authorized Avaya account representative to obtain the licenses.

Enter the command **display system-parameters special**-applications and naivagate to **Page 7**, verify that **(SA8931)** – **Send IE with EC500 Extension Number** is set to **y**.

```
display system-parameters special-applications
                                                                       7 of
                                                               Page
8
                             SPECIAL APPLICATIONS
                      (SA8888) - Per Station Music On Hold? n
     (SA8889) - Verizon VoiceGenie SIP MIME Message Bodies? n
                 (SA8891) - Verizon VoiceGenie SIP Headers? n
                      (SA8896) - IP Softphone Lamp Control? n
                 (SA8900) - Support for NTT Call Screening? n
              (SA8904) - Location Based Call Type Analysis? n
                  (SA8911) - Expanded Public Unknown Table? n
      (SA8917) - LSP Redirect using special coverage point? n
                         (SA8927) - Increase Paging Groups? n
     (SA8928) - Display Names on Bridged Appearance Labels? n
            (SA8931) - Send IE with EC500 Extension Number? y
          (SA8942) - Multiple Unicode Message File Support? n
          (SA8944) - Multiple Logins for Single IP Address? n
                            (SA8946) - Site Data Expansion? n
                 (SA8957) - PIN Checking for Private Calls? n
  (SA8958) - Increase BSR Polling/Interflow Pairs to 40000? n
                         (SA8965) - SIP Shuffling with SDP? n
  (SA8967) - Mask CLI and Station Name for QSIG/ISDN Calls? n
                     (SA8972) - Overwrite Calling Identity? n
```

Enter the **display system-parameters customer-options** command. On **Page 1** of the systemparameters customer-options form, verify that the **Maximum Off-PBX Telephones – EC500** and **Maximum Off-PBX Telephones - PBFMC** number is sufficient for the number of expected Avaya one-X® Mobile users (one EC500 license per Avaya one-X® Mobile user).

| display system-parameters c | ustomer-options             | Page        | <b>1</b> of 11 |
|-----------------------------|-----------------------------|-------------|----------------|
|                             | OPTIONAL FEATURES           |             |                |
|                             |                             |             |                |
| G3 Version: V15             | Softwa                      | re Package: | Standard       |
| Location: 1                 | RFA Syste                   | m ID (SID): | 1              |
| Platform: 6                 | RFA Modul                   | e ID (MID): | 1              |
|                             |                             |             |                |
|                             |                             | USED        |                |
|                             | Platform Maximum Ports:     | 44000 286   |                |
|                             | Maximum Stations:           | 36000 101   |                |
|                             | Maximum XMOBILE Stations:   | 0 0         |                |
| Maximum                     | Off-PBX Telephones - EC500: | 1000 0      |                |
| Maximum                     | Off-PBX Telephones - OPS:   | 36000 15    |                |
| Maximum                     | Off-PBX Telephones - PBFMC: | 100 0       |                |
| Maximum                     | Off-PBX Telephones - PVFMC: | 0 0         |                |
| Maximum                     | Off-PBX Telephones - SCCAN: | 0 0         |                |

On **Page 4**, of the **system-parameters customer-options** form, verify that the bolded fields in the following screenshots are set to **y**.

| display system-parameters customer | r-opti | ons Page 4 of 11                       |
|------------------------------------|--------|----------------------------------------|
| 01                                 | PTIONA | AL FEATURES                            |
|                                    |        |                                        |
| Emergency Access to Attendant?     | У      | IP Stations? y                         |
| Enable 'dadmin' Login?             | У      |                                        |
| Enhanced Conferencing?             | У      | ISDN Feature Plus? y                   |
| Enhanced EC500?                    | У      | ISDN/SIP Network Call Redirection? y   |
| Enterprise Survivable Server?      | n      | ISDN-BRI Trunks? y                     |
| Enterprise Wide Licensing?         | n      | ISDN-PRI? y                            |
| ESS Administration?                | n      | Local Survivable Processor? n          |
| Extended Cvg/Fwd Admin?            | У      | Malicious Call Trace? n                |
| External Device Alarm Admin?       | n      | Media Encryption Over IP? n            |
| Five Port Networks Max Per MCC?    | n      | ode Code for Centralized Voice Mail? n |
| Flexible Billing?                  | n      |                                        |
| Forced Entry of Account Codes?     | n      | Multifrequency Signaling? y            |
| Global Call Classification?        | n      | Multimedia Call Handling (Basic)? y    |
| Hospitality (Basic)?               | У      | Multimedia Call Handling (Enhanced)? y |
| Hospitality (G3V3 Enhancements)?   | n      | Multimedia IP SIP Trunking? n          |
| IP Trunks?                         | У      |                                        |
|                                    |        |                                        |
| IP Attendant Consoles? n           |        |                                        |

## 2.2. Dial Plan and Feature Access Codes

This section briefly describes the dial plan requirements and feature access codes for the configuration described in these Application Notes. Enter the **change dialplan analysis** command to provision the dial plan.

- 3-digit dial access codes (indicated with a Call Type of dac) beginning with the digits 1

   Trunk Access Codes (TACs) defined for trunk groups in this configuration conform to this format.
- 5-digit extensions (indicated with a **Call Type** of **ext**) beginning with the digit **2** extensions for stations in this configuration conform to this format.
- Single-digit (9) feature access codes (indicated with a **Call Type** of **fac**) These dialed strings will be interpreted as Feature Access Codes (FACs). In this configuration, 9 is used as the user-dialed prefix for outbound calls to the PSTN.

| change dia             | lplan analys                        | is                  |                       |                            |                     | Pag              | ge 1 of 12                |
|------------------------|-------------------------------------|---------------------|-----------------------|----------------------------|---------------------|------------------|---------------------------|
|                        |                                     |                     | DIAL PLAN<br>Locat    | ANALYSIS                   | TABLE<br>1          | Perce            | nt Full: 2                |
| Dia<br>Str<br><b>1</b> | led Total<br>ing Length<br><b>3</b> | Call<br>Type<br>dac | Dialed<br>String<br>* | Total (<br>Length 7<br>2 f | Call<br>Type<br>fac | Dialed<br>String | Total Call<br>Length Type |
| 2                      | 5                                   | ext                 | #                     | 3 t                        | fac                 |                  |                           |
| 3                      | 5                                   | ext                 |                       |                            |                     |                  |                           |
| 333                    | 5                                   | aar                 |                       |                            |                     |                  |                           |
| 34                     | 5                                   | aar                 |                       |                            |                     |                  |                           |
| 350                    | 5                                   | aar                 |                       |                            |                     |                  |                           |
| 4                      | 5                                   | aar                 |                       |                            |                     |                  |                           |
| 420                    | 5                                   | aar                 |                       |                            |                     |                  |                           |
| 5                      | б                                   | ext                 |                       |                            |                     |                  |                           |
| 60                     | 4                                   | aar                 |                       |                            |                     |                  |                           |
| 666                    | 5                                   | aar                 |                       |                            |                     |                  |                           |
| 7                      | 5                                   | aar                 |                       |                            |                     |                  |                           |
| 8                      | 5                                   | aar                 |                       |                            |                     |                  |                           |
| 81                     | 5                                   | aar                 |                       |                            |                     |                  |                           |
| 9                      | 1                                   | fac                 |                       |                            |                     |                  |                           |

Enter the **change feature-access-codes** command. On **Page 1** of the **feature-access-codes** form, provision access codes that are valid under the administered dial plan as per this section for the following features:

• Auto Route Selection (ARS) - Access Code 1 – In this configuration, ARS is used for routing calls to the PSTN, and the access code entered here is used as the user-dialed prefix for outbound calls. See Section 2.4.1 for further details on outbound call routing administration.

| change feature-access-codes                     | Page 1 of 9   |
|-------------------------------------------------|---------------|
| FEATURE ACCESS CODE (FAC                        | 2)            |
| Abbreviated Dialing List1 Access Code:          |               |
| Abbreviated Dialing List2 Access Code:          |               |
| Abbreviated Dialing List3 Access Code:          |               |
| Abbreviated Dial - Prgm Group List Access Code: |               |
| Announcement Access Code:                       |               |
| Answer Back Access Code:                        |               |
| Attendant Access Code:                          |               |
| Auto Alternate Routing (AAR) Access Code: 8     |               |
| Auto Route Selection (ARS) - Access Code 1: 9 A | ccess Code 2: |
| Automatic Callback Activation:                  | Deactivation: |
| Call Forwarding Activation Busy/DA: All:        | Deactivation: |
| Call Forwarding Enhanced Status: Act:           | Deactivation: |
| Call Park Access Code:                          |               |
| Call Pickup Access Code:                        |               |
| CAS Remote Hold/Answer Hold-Unhold Access Code: |               |
| CDR Account Code Access Code:                   |               |
| Change COR Access Code:                         |               |
| Change Coverage Access Code:                    |               |
| Contact Closure Open Code:                      | Close Code:   |

### 2.3. ISDN-PRI Trunk

In this configuration, an ISDN-PRI trunk is used for both inbound Direct Inward Dialing (DID) calls from, and outbound calls to, the PSTN. Since the ISDN-PRI trunk administration can vary according to customer needs and the ISDN-PRI trunk service offered in a given locale, this section briefly describes the administration options relevant to this configuration. Enter the **add trunk-group t** command, where **t** is the number of an ISDN-PRI trunk group.

```
add trunk-group 100
                                                                          21
                                                            Page
                                                                    1 of
                                 TRUNK GROUP
Group Number: 100
                                    Group Type: isdn
                                                               CDR Reports: y
  Group Name: To Outside world
                                           COR: 1
                                                          TN: 1
                                                                       TAC: 100
Direction: two-way Outgoing Display? y
                                                        Carrier Medium: PRI/BRI
                            Busy Threshold: 255 Night Service:
Dial Access? y
Queue Length: 0
                                     Auth Code? n
                                                              TestCall ITC:
Service Type: tie
rest
                          Far End Test Line No:
TestCall BCC: 4
add trunk-group 100
                                                                    3 of
                                                            Page
                                                                          21
                                 TRUNK FEATURES
      ACA Assignment? n
                                    Measured: none
                                                         Wideband Support? n
                                      rnal Alert? nMaintenance Tests?estriction? nNCA-TSC Trunk Member:Send Name: ySend Calling Number;
                                                           Maintenance Tests? y
                                 Internal Alert? n
                               Data Restriction? n
                                                        Send Calling Number: y
                                                       Send EMU Visitor CPN? n
           Used for DCS? n
                                        Hop Dgt? n
   Suppress # Outpulsing? n Format: public
Outgoing Channel ID Encoding: preferred
                                            UUI IE Treatment: service-
provider
                                                  Replace Restricted Numbers? n
                                                 Replace Unavailable Numbers? n
                                                       Send Connected Number: y
                                                   Hold/Unhold Notifications? y
             Send UUI IE? y
                                                Modify Tandem Calling Number? n
               Send UCID? y
 Send Codeset 6/7 LAI IE? y
                                                      Ds1 Echo Cancellation? n
    Apply Local Ringback? n
Show ANSWERED BY on Display? y
                              Network (Japan) Needs Connect Before Disconnect?
n
```

## 2.4. PSTN Call Routing

This section describes the steps for administering outbound and inbound PSTN call routing on Communication Manager. In this configuration, each user is assigned a DID number. Note that these Application Notes uses Dublin Ireland (10-digit numbers with a leading "353" as the country code where necessary) numbering in all calling and called number examples that follow.

| User Extension | User DID (Business Number) |
|----------------|----------------------------|
| 20031          | 353-1-2075651              |
| 20032          | 353-1-2075652              |

### 2.4.1. Outbound Calls

This section describes the steps for administering the routing of outbound calls to the PSTN. In this configuration, ARS is used to route outbound calls via the ISDN-PRI trunk described in **Section 2.3** to the PSTN. Outbound call routing is used in the following situations:

- Calls placed by a Communication Manager phone (e.g., an office phone) to PSTN phone numbers.
- **Simulring** calls to receive (**Send Calls**) destinations, e.g., mobile phone, home phone, other landline phones, etc., selected by an Avaya one-X<sup>®</sup> Mobile user for inbound business calls.
- Callback calls from Communication Manager to the phone, e.g., mobile phone, home phone, other landline phone, etc., selected by an Avaya one-X® Mobile user for originating a call.

Enter the **change ars analysis d** command, where **d** is any digit(s). In the **ars digit-conversion** form, provision an entry for each PSTN destination as follows:

- **Dialed String** Enter the leading digits of a dialed PSTN destination, e.g., 9 followed by the destination area code.
- Total Min and Max Enter 10
- **Route Pattern** Enter the number of an unused route pattern (e.g., 100).
- Call Type Enter pubu

In addition, provision another entry to cover the case where enterprise users dial PSTN destinations in the **home** area code of the enterprise office without a leading **9**. For this entry, set **Dialed String** to the leading digits of the dialed PSTN destination, e.g., the **mobile** area code, **Total Min** and **Max** to **10**, **Route Pattern** to the same route pattern as above, and **Call Type** to **pubu**.

| change ars analysis 0 |     |       |           |          |      | Page 1 of     | 2 |
|-----------------------|-----|-------|-----------|----------|------|---------------|---|
| -                     | A   | RS DI | GIT ANALY | SIS TABI | LE   | 5             |   |
|                       |     | L     | ocation:  | all      |      | Percent Full: | 2 |
|                       |     |       |           |          |      |               |   |
| Dialed                | Tot | al    | Route     | Call     | Node | ANI           |   |
| String                | Min | Max   | Pattern   | Type     | Num  | Reqd          |   |
| 0                     | 1   | 1     | deny      | op       |      | n             |   |
| 0                     | 8   | 8     | deny      | op       |      | n             |   |
| 0                     | 11  | 11    | deny      | op       |      | n             |   |
| 00                    | 2   | 2     | deny      | op       |      | n             |   |
| 01                    | 9   | 17    | deny      | iop      |      | n             |   |
| 011                   | 10  | 18    | deny      | intl     |      | n             |   |
| 086                   | 10  | 10    | 100       | pubu     |      | n             |   |
| 087                   | 10  | 10    | 100       | pubu     |      | n             |   |
| 101xxxx0              | 18  | 18    | deny      | op       |      | n             |   |
| 101xxxx01             | 16  | 24    | deny      | iop      |      | n             |   |
| 101xxxx011            | 17  | 25    | deny      | intl     |      | n             |   |
| 101xxxx1              | 18  | 18    | deny      | fnpa     |      | n             |   |
| 10xxx0                | 6   | 6     | deny      | op       |      | n             |   |
| 10xxx0                | 16  | 16    | deny      | op       |      | n             |   |
| 10xxx01               | 14  | 22    | deny      | iop      |      | n             |   |
|                       |     |       |           |          |      |               |   |

#### Figure 9: ARS Analysis Form

In **Figure 9**, entries are shown for outbound calls to 086-xxx-xxxx and 087-xxx-xxxx. Typical deployments generally require additional entries, or the use of less exact or wildcard matching strings, to cover all permitted PSTN destination numbers, but that is beyond the scope of these Application Notes. Ensure that there are entries to cover all permitted PSTN destination numbers, including those of the mobile phones and other receive destinations.

Enter the **change route-pattern**  $\mathbf{r}$  command, where  $\mathbf{r}$  is the route pattern entered Provision an entry as follows:

- Grp No Enter the number of the ISDN-PRI trunk group described in Section 2.3.
- **FRL** Enter the minimum Facility Restriction Level necessary to use this trunk group, with 0 being the least restrictive.
- **Digits** Enter the number **9**

| chan | nge 1 | coute        | e-pat      | teri | n 100        | D           |         |        |      |        |         |    | Pag     | je    | 1        | of    | 3         |        |  |
|------|-------|--------------|------------|------|--------------|-------------|---------|--------|------|--------|---------|----|---------|-------|----------|-------|-----------|--------|--|
|      |       |              |            |      | Patt         | tern l      | Numbei  | c: 100 | ) Pa | ttern  | Name:   | То | Sils    | stacl | k        |       |           |        |  |
|      |       |              |            |      |              |             | SCCAN   | √? n   |      | Secure | SIP?    | n  |         |       |          |       |           |        |  |
|      | Grp   | FRL          | NPA        | Pfx  | Нор          | Toll        | No.     | Inser  | ted  |        |         |    |         |       |          |       | DCS/      | IXC    |  |
|      | No    |              |            | Mrk  | Lmt          | List        | Del     | Digit  | s    |        |         |    |         |       |          |       | QSIG      | t<br>T |  |
|      |       |              |            |      |              |             | Dgts    |        |      |        |         |    |         |       |          |       | Intw      | 7      |  |
| 1:   | 100   | 0            |            |      |              |             |         | 9      |      |        |         |    |         |       |          |       | n         | user   |  |
| 2:   |       |              |            |      |              |             |         |        |      |        |         |    |         |       |          |       | n         | user   |  |
| 3:   |       |              |            |      |              |             |         |        |      |        |         |    |         |       |          |       | n         | user   |  |
| 4:   |       |              |            |      |              |             |         |        |      |        |         |    |         |       |          |       | n         | user   |  |
| 5:   |       |              |            |      |              |             |         |        |      |        |         |    |         |       |          |       | n         | user   |  |
| 6:   |       |              |            |      |              |             |         |        |      |        |         |    |         |       |          |       | n         | user   |  |
|      | BCC   | 2 VAI<br>2 M | LUE<br>4 W | TSC  | CA-:<br>Regi | ISC<br>lest | ITC     | BCIE   | Ser  | vice/F | Peature | PA | RM<br>T | No.   | Nu<br>Fo | umber | ring<br>- | LAR    |  |
|      | 0 1   | 2            |            |      | 10090        | acbe        |         |        |      |        |         |    | Suba    | nddre | ess      | 3     | -         |        |  |
| 1:   | v v   | v v          | v n        | n    |              |             | rest    | -      |      |        |         |    | 2 0.00  |       |          |       |           | none   |  |
| 2:   | v v   | v v          | v n        | n    |              |             | rest    | _      |      |        |         |    |         |       |          |       |           | none   |  |
|      | 1 1   |              | 2          |      |              |             | _ 0.0 ( | -      |      |        |         |    |         |       |          |       |           |        |  |

### 2.4.2. Inbound Calls

This section describes the steps for administering the routing of inbound DID calls to Communication Manager extensions. Once a DID call is routed to an extension, if that extension is also that of an Avaya one-X® Mobile user, then Avaya one-X® Mobile instructs Communication Manager to route the call to all of the receive (**Send Calls**) destinations selected by the user. For the receive destinations that are in the PSTN (e.g., mobile and/or landlines), those calls are routed according to the outbound call routing described in **Section 2.4.1**. In this configuration, inbound calls from the PSTN arrive via the ISDN-PRI trunk described in **Section 2.3**. Enter the **change inc-call-handling-trmt trunk-group t** command, where **t** is the number of the trunk group described in **Section 2.3**, to specify how the called party numbers on inbound calls on the ISDN-PRI trunk are to be interpreted. In the **inc-call-handling-trmt trunk-group** form, provision an entry as follows:

• Called Len – Enter the total number of digits in the called party number.

|           |        | change i | nc-call- | -handling- | trmt trunk-group 100 |
|-----------|--------|----------|----------|------------|----------------------|
| Page 1 of | 30     |          |          |            |                      |
|           |        | INCOMING | CALL HAN | NDLING TRE | ATMENT               |
| Service/  | Number | Number   | Del      | Insert     | Per Call Night       |
| Feature   | Len    | Digits   |          |            | CPN/BN Serv          |
| tie       | 53     | 5650     | 5        | 20036      | cpn-only             |
| tie       | 53     | 5651     | 5        | 35651      | cpn-only             |
| tie       | 53     | 5652     | 5        | 70019      | cpn-only             |
| tie       | 53     | 5653     | 5        | 20090      | cpn-only             |
| tie       | 53     | 5654     | 5        | 20002      | cpn-only             |

## 2.5. Voicemail and Avaya one-X® Speech

The integration of Communication Manager with Modular Messaging and one-X® Speech is beyond the scope of these Application Notes.

## 2.6. Configuration for Avaya one-X® Mobile Users

This section describes the steps for enabling Communication Manager stations (users) with Avaya one-X<sup>®</sup> Mobile functionality. The steps assume existing stations, though for new stations, the commands below are simply **add** rather than **change** commands. Enter the **change station e** command, where **e** is the office extension of a user to be enabled with Avaya one-X<sup>®</sup> Mobile. On Page 1 of the **station** form, ensure that a **Coverage Path** is assigned. Coverage paths are typically used to allow inbound calls to a station to be redirected to other extensions, e.g., voicemail, when the station does not answer. The administration of call coverage is beyond the scope of these Application Notes. **Enable IP Softphone =Y** if the user is one-X<sup>®</sup> Communicator.

| change stat | tion 20031      |          | Page                          | 1   | of   | 5 |
|-------------|-----------------|----------|-------------------------------|-----|------|---|
|             |                 |          | STATION                       |     |      |   |
|             |                 |          |                               |     |      |   |
| Extension:  | 20031           |          | Lock Messages? n              |     | BCC: | М |
| Type:       | 9630            |          | Security Code: 1234           |     | TN:  | 1 |
| Port:       | S00015          |          | Coverage Path 1: 1            |     | COR: | 1 |
| Name:       | EntUser20031_1  | XM       | Coverage Path 2:              |     | COS: | 1 |
|             |                 |          | Hunt-to Station:              |     |      |   |
| STATION OP  | TIONS           |          |                               |     |      |   |
|             |                 |          | Time of Day Lock Table:       |     |      |   |
|             | Loss Group:     | 19       | Personalized Ringing Pattern: | 1   |      |   |
|             |                 |          | Message Lamp Ext:             | 200 | 31   |   |
|             | Speakerphone:   | 2-way    | Mute Button Enabled?          | У   |      |   |
| Di          | splay Language: | english  | Button Modules:               | 0   |      |   |
| Survivable  | e GK Node Name: |          |                               |     |      |   |
| :           | Survivable COR: | internal | Media Complex Ext:            |     |      |   |
| Survival    | ble Trunk Dest? | У        | IP SoftPhone?                 | У   |      |   |
|             |                 |          |                               |     |      |   |
|             |                 |          | IP Video Softphone?           | n   |      |   |
|             |                 |          | Customizable Labels?          | У   |      |   |

On **Page 2** of the **station** form, consider the following. The default **Restrict Last Appearance** of **y** reserves one call appearance for outbound calls only; in other words, if all but one call appearance is occupied, the remaining call appearance may be used for outbound calling only. Setting **Restrict Last Appearance** to **n** allows the remaining appearance to be used for other calls, such as inbound calls. The decision to change this setting from the default is a customer preference.

| change station 20032     |             | <b>Page 2</b> of 5                      | ) |
|--------------------------|-------------|-----------------------------------------|---|
|                          | S           | TATION                                  |   |
| FEATURE OPTIONS          |             |                                         |   |
| LWC Reception:           | spe         | Auto Select Any Idle Appearance? n      | L |
| LWC Activation?          | У           | Coverage Msg Retrieval? y               | r |
| LWC Log External Calls?  | n           | Auto Answer:                            |   |
| none                     |             |                                         |   |
| CDR Privacy?             | n           | Data Restriction? n                     | L |
| Redirect Notification?   | У           | Idle Appearance Preference? n           | L |
| Per Button Ring Control? | n           | Bridged Idle Line Preference? n         | L |
| Bridged Call Alerting?   | n           | Restrict Last Appearance? y             | - |
| Active Station Ringing:  | single      |                                         |   |
|                          |             | EMU Login Allowed? n                    | L |
| H.320 Conversion?        | n P         | er Station CPN - Send Calling Number? y | - |
| Service Link Mode:       | as-needed   | EC500 State: enabled                    |   |
| Multimedia Mode:         | enhanced    |                                         |   |
| MWI Served User Type:    | sip-adjunct | Display Client Redirection? n           | L |
|                          |             | Select Last Used Appearance? n          | L |
|                          |             | Coverage After Forwarding? s            | ; |
|                          |             | Multimedia Early Answer? n              | L |
|                          |             | Direct IP-IP Audio                      |   |
| Connections? y           |             |                                         |   |
| Emergency Location Ext:  | 20031       | Always Use? n IP Audio Hairpinning? n   | L |

On **Pages 4** (and/or 5 if necessary) of the **station** form, provision at least five **call-appr** buttons and one **extend-call** button. Provision an additional **call-appr** button if **Restrict Last Appearance** is set to **y**. **Extend-call** button enables user to move an active call from a desk phone to one-X® Mobile.

| change station 20031 |        | Page           | <b>4</b> of | 5 |
|----------------------|--------|----------------|-------------|---|
| 2                    | STATIO | ON CON         |             |   |
| SITE DATA            |        |                |             |   |
| Room:                |        | Headset? n     |             |   |
| Jack:                |        | Speaker? n     |             |   |
| Cable:               |        | Mounting: d    |             |   |
| Floor:               |        | Cord Length: 0 |             |   |
| Building:            |        | Set Color:     |             |   |
| ABBREVIATED DIALING  |        |                |             |   |
| List1:               | List2: | List3:         |             |   |
|                      |        |                |             |   |
|                      |        |                |             |   |
| 1. gall_appr         | E.     | all_appr       |             |   |
| 2. call-appr         | 5      | call-appr      |             |   |
| 3. call-appr         | 7.     | extnd_call     |             |   |
| 4. call-appr         | 8      |                |             |   |
| TI CATT GPPT         | 0.     |                |             |   |

Repeat above steps for each user to be enabled with Avaya one-X® Mobile.

# 3. Avaya Modular Messaging with Message Storage Server

This section describes the administration steps for Avaya Modular Messaging with Message Storage Server (MSS) in support of integration with Avaya one-X® Mobile. These Application Notes assume that basic Modular Messaging administration, including user voice mailboxes, has already been performed.

Launch a web browser, enter <u>https://<IP address of Avaya MSS Server</u>> in the URL, and log in with the appropriate credentials. In the left pane under **Messaging Administration**, click on **System Administration**. In the **Administer System Attribute and Ports** page, provision the following fields and click on **Save**:

- LDAP Port Set to Authenticated or Anonymous
- **IMAP4 Port** Use the default port **143** and set to **Enabled**
- IMAP4 SSL Port Use the default port 993 and set to Enabled
- SMTP Port
- Use the default port **25** and set to **Enabled**

| <ul> <li>Messaging Administration</li> <li>Subscriber Management</li> <li>Activity Log Configuration</li> </ul>                | Increment 1 00 v days 00 v hrs 05 v mins Increment 6 00 v da                                                                                                    | 1ys 02 🔽 hrs 00 💌 mins |
|----------------------------------------------------------------------------------------------------|----------------------------------------------------------------------------------------------------|------------------------|
| Messaging Attributes<br>Classes-of-Service                                                                                     | Increment 2 00 v days 00 v hrs 55 v mins Increment 7 00 v da                                                                                                    | ays 03 💌 hrs 00 💌 mins |
| Enhanced-Lists<br>Sending Restrictions<br>System Administration                                                                | Increment 3 00 v days 01 v hrs 00 v mins Increment 8 00 v da                                                                                                    | ays 03 🔻 hrs 00 👻 mins |
| Request Remote Update<br>Networked Machines<br>Trusted Servers                                                                 | Increment 4 00 v days 01 v hrs 00 v mins Increment 9 00 v da                                                                                                    | ays 05 🔻 hrs 00 💌 mins |
| <ul> <li>Server Administration</li> <li>Configure Using DCT</li> </ul>                                                         | Increment 5 00 • days 02 • hrs 00 • mins Increment 10 00 • da                                                                                                    | ays 06 💌 hrs 00 💌 mins |
| TCP/IP Network Configurat<br>External Hosts<br>MAS Host Setup                                                                  |                                                                                                    |                        |
| MAS Host Send<br>Windows Domain Setup                                                                                          | SYSTEM TCP/IP PORTS                                                                                                    |                        |
| Console Reboot Option<br>Date/Time/NTP Server<br>Syslog Server                                                                 | LDAP Port 389 Authenticated or Anonymous I                                                                                                    | fort 636 Enabled 💌     |
| Modem/Terminal Display<br>Modem/Terminal Configure<br>Modem/Terminal Removal                                                   | LDAP Internal<br>Server Port 55389 Enabled V Update F                                                                                                    | ory 56389 Enabled      |
| <ul> <li>IMAP/SMTP Administration</li> <li>SMTP Options</li> <li>Mail Options</li> </ul>                                       | LDAP Front End<br>Alternate Port                                                                                                    | ort 55143 Enabled      |
| IMAP/SMTP Status<br>Server Information                                                                                         | IMAP4 Port 143 Enabled                                                                                                    | ort 993 Enabled 💌      |
| Alarm Summary<br>Disk Information                                                                                              | POP3 Port 110 Disabled POP3 SSL F                                                                                                    | ort 995 Disabled 💌     |
| Server Notes<br>CMOS Settings<br>RAID Status<br>Rebuild RAID Status                                                            | SMTP Port 25 Enabled SMTP Altern                                                                                                    | ort Disabled -         |
| Reboot Interval<br>Utilities<br>Rebuild RAID 1 Array                                                                           | SMTP SSL Port 465 Enabled Subject Stress Stress Str | TP 25 Enabled •        |
| CD/DVD Mount<br>CD/DVD Unmount<br>CD/DVD Eject                                                                                 | MCAPI Port 55000 Enabled                                                                                                    |                        |
| Messaging DB Audits<br>Start Messaging<br>Stop Messaging<br>Shutdown Server<br>Reboot Server<br>Logs<br>Administration History | Save Help                                                                                                    |                        |

In the left pane under **Messaging Administration**, click on **Trusted Server**. In the **Manage Trusted Servers** page, click on **Add a New Trusted Server**.

| 135.64.189.41<br>135.64.186.30<br>192.168.1.250<br>192.168.1.250<br>135.64.186.26 | Sp<br>  ed<br>  MW<br>  Me:<br>  On | eech Access<br>qe<br>I Server<br>ssaging Application S<br>e-X Portal | Serve                                       |
|-----------------------------------------------------------------------------------|-------------------------------------|----------------------------------------------------------------------|---------------------------------------------|
| 135.64.186.30<br>192.168.1.250<br>192.168.1.250<br>135.64.186.26                  | ed<br>  MW<br>  Me:<br>  On         | qe<br>I Server<br>ssaging Application S<br>e-X Portal                | Serve                                       |
| 192.168.1.250<br>192.168.1.250<br>135.64.186.26                                   | MW:<br>  Me:<br>  On:               | I Server<br>ssaging Application S<br>e-X Portal                      | Serve                                       |
| 192.168.1.250<br>135.64.186.26                                                    | Me:<br>  On                         | ssaging Application &<br>e-X Portal                                  | Serve                                       |
| 135.64.186.26                                                                     | On                                  | e-X Portal                                                           |                                             |
|                                                                                   |                                     |                                                                      |                                             |
|                                                                                   |                                     |                                                                      |                                             |
|                                                                                   |                                     |                                                                      |                                             |
|                                                                                   |                                     |                                                                      |                                             |
|                                                                                   |                                     |                                                                      |                                             |
|                                                                                   |                                     |                                                                      |                                             |
|                                                                                   |                                     |                                                                      |                                             |
|                                                                                   |                                     |                                                                      |                                             |
|                                                                                   |                                     |                                                                      |                                             |
|                                                                                   |                                     |                                                                      |                                             |
|                                                                                   |                                     |                                                                      |                                             |
|                                                                                   |                                     |                                                                      |                                             |
|                                                                                   |                                     |                                                                      |                                             |
|                                                                                   |                                     |                                                                      |                                             |
|                                                                                   |                                     |                                                                      |                                             |
|                                                                                   |                                     |                                                                      |                                             |
| usted Servers                                                                     |                                     | Delete the Selected Trusted Se                                       | Server                                      |
|                                                                                   |                                     |                                                                      |                                             |
|                                                                                   |                                     |                                                                      |                                             |
|                                                                                   |                                     |                                                                      |                                             |
|                                                                                   | usted Servers                       | usted Servers                                                        | usted Servers Delete the Selected Trusted S |

In the Add Trusted Server page, provision the following and click on Save:

| ٠ | Trusted Server Name                 | Enter a descriptive name. This name must   |
|---|-------------------------------------|--------------------------------------------|
|   |                                     | match the Trusted Server Name provisioned  |
|   |                                     | Section 5.4.3                              |
| ٠ | Password and Confirm Password       | This password must match the Trusted       |
|   |                                     | Server Password provisioned in the one-X   |
|   |                                     | Mobile® Voicemail Profile in Section 5.4.3 |
|   |                                     | Steps 0 - 0.                               |
| ٠ | Machine Name / IP Address           | Enter the IP address of the internal one-X |
|   |                                     | Mobile <sup>®</sup> server.                |
| ٠ | Service Name                        | Enter Edge                                 |
| ٠ | LDAP Access Allowed and IMAP4 Super | r User Access Allowed                      |
|   |                                     | Set to <b>yes</b>                          |
| ٠ | LDAP Connection Security            | Set to No encryption required              |
|   |                                     |                                            |

• IMAP4 Super User Connection Security Set to Must use SSL or encrypted SASL

| Messaging Attributes<br>Classes-of-Service<br>Enhanced-Lists                |                                       |               | Password                                |                                  |
|-----------------------------------------------------------------------------|---------------------------------------|---------------|-----------------------------------------|----------------------------------|
| Sending Restrictions<br>System Administration<br>Request Remote Update      | Trusted Server Name                   | OneXMobile    | <u>Confirm Password</u>                 |                                  |
| Networked Machines<br>Trusted Servers<br>Server Administration              | Machine Name / IP Address             | 135.64.186.30 | Service Name                            | edge                             |
| Configure Using DCT<br>TCP/IP Network Configura<br>External Hosts           | Minutes of Inactivity Before<br>Alarm | 0             | Default Community                       | 1 💌                              |
| MAS Host Setup<br>MAS Host Send<br>Windows Domain Setup                     | Access to Cross Domain<br>Delivery    | no 💌          | <u>Special Type</u>                     | (none)                           |
| Console Reboot Option<br>Date/Time/NTP Server<br>Syslog Server              | LDAP Access Allowed                   | yes 💙         | LDAP Connection Security                | No encryption required 🛛 👻       |
| Modem/Terminal Display<br>Modem/Terminal Configur<br>Modem/Terminal Removal | IMAP4 Super User Access<br>Allowed    | yes 💙         | IMAP4 Super User Connection<br>Security | Must use SSL or encrypted SASL 🛩 |
| IMAP/SMTP Administration     SMTP Options                                   |                                       |               |                                         |                                  |
| Mail Options<br>IMAP/SMTP Status<br>Server Information                      | Back                                  | Help          |                                         |                                  |

# 4. Microsoft Active Directory

In this configuration, Microsoft Active Directory is used as the LDAP server. This section describes the administration of users' business numbers, and extensions if necessary, in Microsoft Active Directory.

1. On the Microsoft Active Directory server, launch the Active Directory Users and Computers snap-in. Right-click on a user account and select **Properties**. In the user's **Properties** window, enter the user's DID number as an E.164-formatted number in the **Telephone number** textbox.

| Published Certificat | es   M     | ember Of    | ] Dial-in | Object           |
|----------------------|------------|-------------|-----------|------------------|
| Security Er          | vironment  | Sessi       | ons       | Remote control   |
| Terminal Services    | Profile    | COM+        | 10        | ommunications    |
| General Address      | Account    | Profile     | Telephone | s   Organization |
| Ent User             | 20031      |             | _         |                  |
| <u>F</u> irst name:  | Ent        |             | Initials: |                  |
| Last name:           | User20031  |             |           |                  |
| Display name:        | Ent User20 | 031         |           |                  |
|                      |            |             |           |                  |
| Description:         | 1xM user   |             |           |                  |
| Offi <u>c</u> e:     |            |             |           |                  |
| Ielephone number:    | 20031      |             |           | <u>O</u> ther    |
| E- <u>m</u> ail:     | User20031  | @silstack.c | om        |                  |
| <u>W</u> eb page:    |            |             |           | Other            |
|                      |            |             |           |                  |
|                      | -          | 1           |           | 1                |

Repeat above Steps as necessary for other Avaya one-X Mobile users.

# 5. Avaya one-X® Mobile

This section describes the administration steps for one-X® Mobile Split Server integration with Communication Manager, Modular Messaging with MSS, Corporate Directory, Class of Service and Provisioning Profile. These Application Notes assume that basic one-X® Mobile installation and administration has already been performed. In this sample configuration one-X® Mobile client application is installed on Internal Server.

### 5.1. Licenses

Launch a web browser, enter http://<IP Address of internal one-X® Mobile server>/admin in the URL, and log in with the appropriate credentials. Select the **Status** tab, and verify that there are sufficient licenses. If not, contact an authorized Avaya account representative to obtain the licenses.

| itatus Server Setup Avaya Setup Service                                                                                                    | ability Licenses                                                                                     | Carrier Offset         | Direct Call PBX Numbers          |
|----------------------------------------------------------------------------------------------------|----------------------------------------------------------------------------------------------------|------------------------|----------------------------------|
|                                                                                                    |                                                                                                    |                        |                                  |
| License Information                                                                                                    |                                                                                                    |                        |                                  |
| Total Licenses                                                                                                    |                                                                                                    | 20                     |                                  |
| Currently Used                                                                                                    |                                                                                                    | 9                      |                                  |
| Available Licenses                                                                                                    |                                                                                                    | 11                     |                                  |
| WebLM Hostname URL                                                                                                    |                                                                                                    | https://1              | 27.0.0.1:8443/WebLM/LicenseServe |
| Mobile Release Synchronization                                                                                                    |                                                                                                    |                        |                                  |
| Please press the Synchronize mobile software release ve<br>synchronize the one-X Mobile database with the most cu<br>for mobile devices. This is required for users to downloa<br>software to their mobile devices.<br><b>Note:</b> The synchronization will run in the background and<br>complete. | rrsions button below to<br>rrent software release<br>d the correct one-X Mol<br>I may take some time | versions<br>bile<br>to |                                  |
| Last Synchronized                                                                                                    |                                                                                                    | 12/9/200               | 9 12:27 PM                       |
| >>> Synchronize mobile software release version                                                                                                    | 5                                                                                                    |                        |                                  |

### 5.2. Settings

To configure IP address of the one-X® Mobile Internal Server. This is not 127.0.0.1 but the server's IP as seen externally.

Select the Server Setup  $\rightarrow$  Settings, and click on tab and provisioning the following.

one-X Mobile Server IP Address

Enter the IP address of the internal one-X® Mobile server

| icatus  | Server Setup | Avaya Setup   | Serviceability | Licenses | Carrier Offset | Direct Call PBX Numbers |
|---------|--------------|---------------|----------------|----------|----------------|-------------------------|
| ettings | Split Server | Configuration |                |          |                |                         |
|         |              |               |                |          |                |                         |
|         |              |               |                |          |                |                         |
|         |              |               |                |          |                |                         |
|         |              |               |                |          |                |                         |
| _       | o            |               |                |          |                |                         |

## 5.3. Split Server Configuration

Configure internal and external servers when there is more than one server used. The Split Server Configuration settings can be configured only if split server setup was chosen at the time of the installation. In this sample configuration Split Server Configuration was used.

Select the Server Setup  $\rightarrow$  Split Server Configuration tab, and click on tab and provisioning the following

- Internal Server IP Address-IP address of the internal one-X Mobile server as it appears to the externals servers.
- Localhost- Leave the default value 127.0.0.1.

#### Click Save.

Click on **Add Trusted Server** to add a server that will be allowed access to the internal server. In this sample configuration 135.64.186.29 was external server used.

- Server Name-Enter descriptive name of the External one-X Mobile server (OneXMobile1)
- Server IP Address-Enter the IP Address of the External one-X Mobile Server
- Server Type-From the drop-down box select the type External

| itus      | Server Setup      | Avaya Setup   | Serviceability | Licenses | Carrier Offset | Direct | Call PBX Numbers | 5 |
|-----------|-------------------|---------------|----------------|----------|----------------|--------|------------------|---|
| ttings    | Split Server      | Configuration |                |          |                |        |                  |   |
|           |                   |               |                |          |                |        |                  |   |
|           |                   |               |                |          |                |        |                  |   |
| nlit Go   | ruer Configurat   | ion           |                |          |                |        |                  |   |
| piic se   | iver configurat   | 1011          |                |          |                |        |                  |   |
| nternal ( | Server IP Address |               | 135.64.186.3   | 0        |                |        |                  |   |
| calhost   |                   |               | 127.0.0.1      |          |                |        |                  |   |
| neXMot    | oile1             |               | 135.64.186.2   | 9        |                |        | Delete           |   |
| oternal   |                   |               | 135.64.186.30  |          |                |        | Delete           |   |
|           |                   |               |                |          |                |        | Delete           |   |

## 5.4. Profiles

This section describes the steps for creating profiles on one-X® Mobile. The profiles are used for integration with LDAP servers, Communication Manager and Modular Messaging.

## 5.4.1. Provisioning Profile

A Provisioning Profile defines the parameters for importing user information from an LDAP server. Select the **Avaya Setup**  $\rightarrow$  **Setup Profiles**  $\rightarrow$  **Provisioning Profile** tab, and click on **New Provisioning Profile**".

| Status Server Setup Avaya Set               | up Serviceability | Licenses       | Carrier Offset | Direct Call PBX Numbers |
|---------------------------------------------|-------------------|----------------|----------------|-------------------------|
| Setup Profiles Users Dial Plans             | 1                 |                |                |                         |
| Class of Service <b>Provisioning Prof</b> i | le CM Profile Vo  | icemail Profil | le Corporate D | irectory Profile        |

In the **New Provisioning Profile** page, click on "**Show Advanced Settings**" and provision the following:

- **Profile Name** Enter a descriptive profile name.
- Ldap Search Type Select the appropriate LDAP type. In this configuration, Active Directory is used.
- LDAP User DN Enter the LDAP Distinguished Name (DN) of a user with permissions to search the LDAP directory. For example, in this configuration, cn=administrator,cn=users,dc=silstack,dc=com is entered
- LDAP Hostname Enter the IP address of the LDAP server
- LDAP Port Number Enter the LDAP server port, typically 389
- LDAP Password Enter the password of the LDAP user above
- LDAP Base DN Enter the base search DN. For example, in this configuration,
- ou=Enterprise Users,dc=silstack,dc=com is entered
- Extension telephone number
- **First Name** Enter the LDAP attribute corresponding to the user's first name. For Active Directory, enter **givenName**

Use defaults for the remaining fields. Click on Save.

| Class of Service <b>Provisioning Profile</b> CM Profile Vo                                                                                                    | vicemail Profile Corporate Directory Profile                                                                                                    |
|----------------------------------------------------------------------------------------------------|----------------------------------------------------------------------------------------------------|
| Edit Provisioning Profile                                                                                                    |                                                                                                    |
| Profile Name                                                                                                    | ProvProfile                                                                                                    |
|                                                                                                    | Provision Profile                                                                                                    |
|                                                                                                    |                                                                                                    |
| LDAP Settings                                                                                                    |                                                                                                    |
| Note: If you use SSL to connect to a server on a port that is not<br>socket, your connection attempt will fail. The one-X Mobile Admir<br>connection attempts continue to process in the background. This | using SSL or if you use a plain socket to connect to a server's SSL<br>istrative website may not respond for up to 30 minutes while<br>is a characteristic of the SSL protocol. |
| Ldap Search Type                                                                                                    | Active Directory                                                                                                    |
| LDAP User DN                                                                                                    | cn=administrator,cn=users,dc=silstack,dc=com                                                                                                    |
| LDAP Hostname                                                                                                    | 135.64.186.5                                                                                                    |
| LDAP Port Number                                                                                                    | 389                                                                                                    |
| LDAP Password                                                                                                    | •••••                                                                                                    |
| LDAP Base DN                                                                                                    | ou=Enterprise Users,do=silstack,do=com                                                                                                    |
| III Hide Advanced Settings                                                                                                    |                                                                                                    |
| LDAP Attributes                                                                                                    |                                                                                                    |
| Extension                                                                                                    | telenhoneNumber                                                                                                    |
| Phone Number                                                                                                    | telenhoneNumber                                                                                                    |
| Handle or LiserID                                                                                                    | sAMAccountName                                                                                                    |
| First Name                                                                                                    | givenName                                                                                                    |
| Last Name                                                                                                    | sn                                                                                                    |
| Email                                                                                                    | mail                                                                                                    |
| Department                                                                                                    | department                                                                                                    |
| Directory Fetch Size                                                                                                    | 1000                                                                                                    |
| Search Referrals                                                                                                    | None 💌                                                                                                    |
|                                                                                                    |                                                                                                    |
|                                                                                                    |                                                                                                    |
|                                                                                                    |                                                                                                    |

### 5.4.2. CM Profile

A Provisioning Profile defines the parameters for importing user information from an LDAP server.

Select the Avaya Setup → Setup Profiles → CM Profile tab, and click on New CM Profile.

| Status Server    | Setup Avaya    | Setup Serviceab   | ility Licenses | Carrier Offset  | Direct Call PBX Numbers |
|------------------|----------------|-------------------|----------------|-----------------|-------------------------|
| Setup Profiles   | Users Dial Pl  | ans               |                |                 |                         |
| Class of Service | Provisioning P | rofile CM Profile | Voicemail Prof | ile Corporate D | irectory Profile        |
| 👐 New CM Profi   | le             |                   |                |                 |                         |

In the **New CM Profile** page, provision the following:

- **CM Profile Name** Enter a descriptive profile name.
- **Description** Enter a brief profile description
- SIP Port 5060 for TCP non-secure; in case of TLS Port 5061
- SIP Protocol TCP (non-secure) (to match port 5060 as shown)
- Dial Plan Select DP1.To create a dial plan Refer Section 6.7
- one-X Speech Access Number Enter a one-X® Speech access number. Example 80900.
- Clan-IP Enter the IP Address of Communication Manager C-LAN interface

Click on Save.

| Setup Profiles Users Dial Plans                 |                                               |
|-------------------------------------------------|-----------------------------------------------|
| lass of Service Provisioning Profile CM Profile | Voicemail Profile Corporate Directory Profile |
|                                                 |                                               |
|                                                 |                                               |
| Edit CM Profile                                 |                                               |
| CM Profile Name                                 | CM test                                       |
| Description                                     | CM_test                                       |
| SIP Port                                        | 5060                                          |
| SIP Protocol                                    | TCP (non-secure) 💟                            |
| Dial Plan                                       | DP1                                           |
| one-X Speech Access Number                      | 80900                                         |
|                                                 |                                               |
| Routing prefixes                                |                                               |
| Roading provinces                               |                                               |
| Callback routing prefix                         |                                               |
| Force callback via mobile device                |                                               |
|                                                 |                                               |
| Communication Manager                           |                                               |
|                                                 |                                               |
| CLAN IP                                         | 135.64.186.6                                  |
|                                                 |                                               |
| 🕪 Save 🛛 🕪 Cancel 🕬 Delete                      |                                               |

Repeat above steps to integrate more then one Communication Manager to the one-X® Mobile Internal Server.

### 5.4.3. Voicemail Profile

A Voicemail Profile defines the parameters for connecting to the Modular Messaging MSS server to retrieve corporate voice mailbox information for one-X<sup>®</sup> Mobile users. Select the **Avaya Setup**  $\rightarrow$  **Setup Profiles**  $\rightarrow$  **Voicemail Profile** tab, and click on **New Voicemail Profile**.

| Status Server   | Setup Avaya Setup    | Serviceability | Licenses      | Carrier Offset  | Direct Call PBX Numbers |
|-----------------|----------------------|----------------|---------------|-----------------|-------------------------|
| Setup Profiles  | Users Dial Plans     |                |               |                 |                         |
| lass of Service | Provisioning Profile | CM Profile     | oicemail Prof | ile Corporate D | irectory Profile        |

In the **New Voicemail Profile** page, provision the following and click on **Save**:

| 101                          |                                                                                                    |
|------------------------------|----------------------------------------------------------------------------------------------------|
| Profile Name                 | Enter a descriptive profile name.                                                                                                    |
| Profile Type                 | Select the appropriate Avaya Modular Messaging                                                                                                    |
|                              | integration. In this configuration, Modular Messaging                                                                                                    |
|                              | with MSS is used.                                                                                                    |
| Voicemail Platform Hostname  | Enter the IP address of the Avaya MSS server.                                                                                                    |
| IMAP Port                    | Enter the IMAP4 SSL port provisioned in Section 3                                                                                                    |
| Voicemail Audio Format       | Select the appropriate codec. In this configuration, <b>mu</b> -                                                                                                    |
|                              | law was used.                                                                                                    |
| Trusted Server Name and Trus | ted Server Password                                                                                                    |
|                              | Enter the Trusted Server Name and Password                                                                                                    |
|                              | provisioned in Section 3                                                                                                    |
| LDAP User DN                 | Enter the LDAP DN of the Trusted Server Name above.                                                                                                    |
|                              | For example, in this configuration,                                                                                                    |
|                              | cn=onexmobile,dc=Avaya is entered, where                                                                                                    |
|                              | onexmobile is the Trusted Server Name above. Avaya                                                                                                    |
|                              | is the default value                                                                                                    |
| LDAP Hostname                | Enter the IP address of the Avaya MSS server.                                                                                                    |
| LDAP Port Number             | Enter <b>389</b>                                                                                                    |
| LDAP Password                | Enter the same password as Trusted Server Password                                                                                                    |
|                              | above.                                                                                                    |
| LDAP Base DN                 | Enter ou=People,dc=Avaya                                                                                                    |
| Voicemail Mailbox ID Source  | Set to Extension                                                                                                    |
|                              | Profile Name<br>Profile Type<br>Voicemail Platform Hostname<br>IMAP Port<br>Voicemail Audio Format<br>Trusted Server Name and Trus<br>LDAP User DN<br>LDAP Hostname<br>LDAP Port Number<br>LDAP Password<br>LDAP Base DN<br>Voicemail Mailbox ID Source |

Click on Save.

| status Server Setup       | Avaya Setup      | Serviceability | Licenses     | Carrier Offset               | Direct Call PBX Numbers |   |
|---------------------------|------------------|----------------|--------------|------------------------------|-------------------------|---|
| etup Profiles Users       | Dial Plans       |                |              |                              |                         |   |
| lass of Service Prov      | isioning Profile | CM Profile Va  | icemail Prof | <mark>ile</mark> Corporate D | virectory Profile       |   |
|                           |                  |                |              |                              |                         |   |
| Edit Voicemail Profile    |                  |                |              |                              |                         |   |
|                           |                  |                |              |                              |                         |   |
| Profile Name              |                  |                |              | voicemail_p                  | rofile                  |   |
| Profile Type              |                  |                |              | Modular Mes                  | saging with MSS 🛛 😽     | ] |
| Voicemail Platform Hostna | ame              |                |              | 135.64.186.3                 | 35                      |   |
| IMAP Port                 |                  |                |              | 993                          |                         |   |
| Voicemail Audio Format    |                  |                |              | mu-law                       |                         |   |
|                           |                  |                |              |                              |                         |   |
| 111                       |                  |                |              |                              |                         |   |
| MSS Administrative U      | ser Setting      |                |              |                              |                         |   |
|                           |                  |                |              |                              |                         |   |
| Trusted Server Name       |                  |                |              | one×mobile                   |                         |   |
| Trusted Server Password   |                  |                |              | •••••                        |                         |   |
|                           |                  |                |              |                              |                         |   |
| <u>h</u>                  |                  |                |              |                              |                         |   |
| MSS LDAP Settings         |                  |                |              |                              |                         |   |
| LDAP User DN              |                  |                |              | cn=one×mob                   | vile,dc=Avaya           |   |
| LDAP Hostname             |                  |                |              | 135.64.186.3                 | 35                      |   |
| LDAP Port Number          |                  |                |              | 389                          |                         |   |
| LDAP Password             |                  |                |              | •••••                        |                         |   |
| LDAP Base DN              |                  |                |              | ou=People,c                  | lo=Avaya                |   |
|                           |                  |                |              |                              |                         |   |
|                           |                  |                |              |                              |                         |   |
| Voicemail Mailbox Set     | tings            |                |              |                              |                         |   |
| Voicemail Mailbox ID Sou  | rce              |                |              | Extension                    | ×                       |   |
|                           |                  |                |              |                              |                         |   |
| III Save III Cancel       | >>> Delete       |                |              |                              |                         |   |
|                           |                  |                |              |                              |                         |   |

### 5.4.4. Corporate Directory Profile

A Corporate Directory Profile defines the parameters for connecting to and searching a corporate directory server. Select the Avaya Setup  $\rightarrow$  Setup Profiles  $\rightarrow$  Corporate Directory Profile tab, and click on New Corporate Directory Profile.

| one <del>X</del> |                            |                     |                   |                |                         |
|------------------|----------------------------|---------------------|-------------------|----------------|-------------------------|
| Status Server    | <mark>Setup</mark> Avaya S | etup Serviceability | Licenses          | Carrier Offset | Direct Call PBX Numbers |
| Setup Profiles   | Users Dial Pla             | 15                  |                   |                |                         |
| Class of Service | Provisioning Pro           | ofile CM Profile 1  | /oicemail Profile | e Corporate D  | irectory Profile        |
| 👐 New Corpora    | te Directory Profil        | e                   |                   |                |                         |

In the **New Corporate Directory Profile** page, click on "**Show Advanced Settings**" and provision the following:

| • | Profile Name                     | Enter a descriptive profile name                                                                                                    |
|---|----------------------------------|----------------------------------------------------------------------------------------------------|
| • | Ldap Search Type                 | Select the appropriate LDAP type. In this configuration, <b>Active Directory</b> is used                                                                                                    |
| • | LDAP User DN                     | Enter the LDAP Distinguished Name (DN) of a user with<br>permissions to search the LDAP directory. For example, in<br>this configuration,<br>an=Administrator an=users da=silsteak da=aom is |
|   |                                  | entered                                                                                                    |
| • | LDAP Hostname                    | Enter the IP address of the LDAP server.                                                                                                    |
| • | LDAP Port Number                 | Enter the LDAP server port, typically <b>389</b>                                                                                                    |
| • | LDAP Password                    | Enter the password of the LDAP user above                                                                                                    |
| ٠ | <b>Corporate Directory Searc</b> | h Base DN                                                                                                    |
|   |                                  | Enter the base search DN. For example, in this configuration, " <b>ou=Enterprise Users,dc=silstack,dc=com</b> " is entered.                                                                  |
| • | Extension                        | Enter telephoneNumber                                                                                                    |
| • | First Name                       | Enter the LDAP attribute corresponding to the user's first name. For Active Directory, enter <b>givenName</b>                                                                                |

Use defaults for the remaining fields. Click on Save.

| tatus Server                                                 | Setup                                   | Avaya Setup                                                       | Serviceabi                                          | lity Licenses                                                        | Carrier Offset Dire                                                                    | ct Call PBX Numbers                            |  |
|--------------------------------------------------------------|-----------------------------------------|-------------------------------------------------------------------|-----------------------------------------------------|----------------------------------------------------------------------|----------------------------------------------------------------------------------------|------------------------------------------------|--|
| etup Profiles                                                | Users                                   | Dial Plans                                                        |                                                     |                                                                      |                                                                                        |                                                |  |
| lass of Service                                              | Provis                                  | ioning Profile                                                    | CM Profile                                          | Voicemail Prof                                                       | le Corporate Directo                                                                   | ry Profile                                     |  |
| Edit Corporate                                               | Director                                | y Profile                                                         |                                                     |                                                                      |                                                                                        |                                                |  |
| Profile Name                                                 |                                         |                                                                   |                                                     |                                                                      | CorpDirProfile                                                                         |                                                |  |
| Description                                                  |                                         |                                                                   |                                                     |                                                                      | Corporate Directory Pr                                                                 | ofile                                          |  |
| LDAP Settings                                                |                                         |                                                                   |                                                     |                                                                      |                                                                                        |                                                |  |
| Note: If you use S<br>socket, your conn<br>connection attemp | SL to con<br>ection atte<br>ots continu | nect to a server or<br>empt will fail. The<br>Je to process in th | n a port that is<br>one-X Mobile A<br>e background. | not using SSL or if<br>dministrative websit<br>This is a characteris | rou use a plain socket to co<br>e may not respond for up t<br>tic of the SSL protocol. | onnect to a server's SSL<br>o 30 minutes while |  |
| Ldap Search Type                                             |                                         |                                                                   |                                                     |                                                                      | Active Directory 😽                                                                     |                                                |  |
| LDAP User DN                                                 |                                         |                                                                   |                                                     |                                                                      | cn=Administrator,cn=u:                                                                 | sers,do=silstack,do=com                        |  |
| LDAP Hostname                                                |                                         |                                                                   |                                                     | 135.64.186.5                                                         | 135.64.186.5                                                                           |                                                |  |
| LDAP Port Number                                             |                                         |                                                                   |                                                     |                                                                      | 389                                                                                    |                                                |  |
| LDAP Password                                                |                                         |                                                                   |                                                     |                                                                      | •••••                                                                                  |                                                |  |
| Corporate Director                                           | y Search                                | Base DN                                                           |                                                     |                                                                      | ou=Enterprise Users,do                                                                 | =silstack,dc=com                               |  |
| >>> Hide Advanc                                              | ed Settir                               | ngs                                                               |                                                     |                                                                      |                                                                                        |                                                |  |
| User LDAP Filter                                             |                                         |                                                                   |                                                     |                                                                      | objectclass=user                                                                       |                                                |  |
| Extension                                                    |                                         |                                                                   |                                                     |                                                                      | telephoneNumber                                                                        |                                                |  |
| Phone Number                                                 |                                         |                                                                   |                                                     |                                                                      | telephoneNumber                                                                        |                                                |  |
| Handle or UserID                                             |                                         |                                                                   |                                                     |                                                                      | sAMAccountName                                                                         |                                                |  |
| First Name                                                   |                                         |                                                                   |                                                     |                                                                      | givenName                                                                              |                                                |  |
| Last Name                                                    |                                         |                                                                   |                                                     |                                                                      | sn                                                                                     |                                                |  |
| Email                                                        |                                         |                                                                   |                                                     |                                                                      | mail                                                                                   |                                                |  |
| Department                                                   |                                         |                                                                   |                                                     |                                                                      | department                                                                             |                                                |  |
| Directory Fetch Siz                                          | :e                                      |                                                                   |                                                     |                                                                      | 1000                                                                                   |                                                |  |
| Search Referrals                                             |                                         |                                                                   |                                                     |                                                                      | None 🖌                                                                                 |                                                |  |
| 🕪 Save 🛛 🕨                                                   | Cancel                                  | Delete                                                            |                                                     |                                                                      |                                                                                        |                                                |  |

#### Click on Save.

### 5.4.5. Class of Service

A Class of Service aggregates the aforementioned profiles along with several additional settings. Each one-X<sup>®</sup> Mobile user is assigned to a Class of Service. Select the Avaya Setup  $\rightarrow$  Setup **Profiles**  $\rightarrow$  Class of Service tab, and click on New Class of Service.

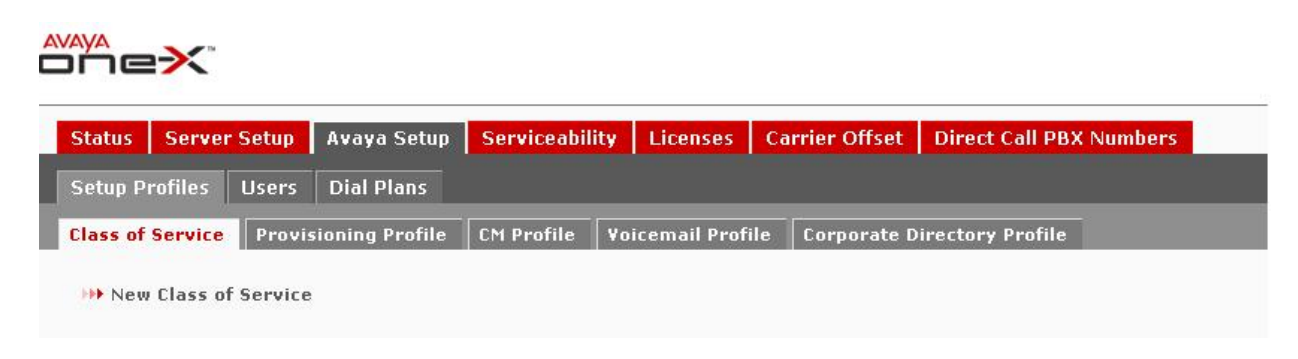

In the **New Class of Service Profile** page, provision the following:

- Class of Service Name Enter a descriptive name
- **Provisioning Profile** Set to the Provisioning Profile administered in Section 5.4.1
- Voicemail Profile Set to the Voicemail Profile administered in Section 5.4.3
- Corporate Directory Profile

Set to the Corporate Directory Profile administered in **Section 5.4.4** 

• **CM Profile** Set to the Corporate Directory Profile administered in **Section** 5.2.2

Use defaults for the remaining fields. Click on Save.

| ass of Service Provisioning Profile CM Profile Voicemail Pr          | ofile Corporate Directory Profile |
|----------------------------------------------------------------------|-----------------------------------|
|                                                                      |                                   |
| dit Class of Service Profile                                         |                                   |
| lass of Service Name                                                 | cos                               |
| rescription                                                          | Class of Service                  |
| rovisioning Profile                                                  | ProvProfile 😵                     |
| oicemail Profile                                                     | voicemail_profile                 |
| orporate Directory Profile                                           | CorpDirProfile                    |
| :M Profile                                                           | Chi_test                          |
| ecurity                                                              |                                   |
| Allow unicompail to be started on the mobile device                  |                                   |
| Allow voicemail to be forwarded via email                            |                                   |
| Require login each time oper? Mobile is launched on mobile deuice    |                                   |
| I require login each time one x mobile is fault and on mobile device | 7                                 |
| ince period for which a user is locked out in minutes                | - /                               |
|                                                                      | 1                                 |
| vial Plan Settings                                                   |                                   |
| laximum number of phones to Send Calls to (2 to 5)                   | 5                                 |
| STN Prefix                                                           | 9                                 |
| ] Require DTMF (Dual Tone Multi-Frequency) during CallBack via PBX.  | 5 <b>L</b>                        |
| Require DTMF (Dual Tone Multi-Frequency) during incoming calls.      |                                   |
| Translate e-164 numbers to extensions                                |                                   |
| Use user entered to dialable dial plan                               |                                   |
| Use National Direct Dialing Prefix                                   |                                   |
| 1obile Client Settings                                               |                                   |
| Require dient software upgrades                                      |                                   |
| –<br>lumber of days to warn users before making updates mandatory    | 5                                 |
|                                                                      |                                   |
| ierver                                                               |                                   |
|                                                                      | English (US)                      |

Solution & Interoperability Test Lab Application Notes ©2010 Avaya Inc. All Rights Reserved.

#### **Class of Service Profile Page – Continued**

Continuing in the New Class of Service Profile page, provision the following and click on Save:

- Determine Extensions from If the users' extensions and the users' LDAP telephone numbers do NOT share a common suffix, i.e., do NOT have common trailing digits, set to From LDAP extension attribute. If the users' extensions are suffixes of the users' LDAP telephone numbers, then set to 10 digit phone number manually
- Other LDAP Attribute Source Profiles fields Set to Provisioning Profile.

| ndle or UserID<br>Digit Phone Number<br>st Name<br>st Name<br>ail<br>partment<br>termine Extension from | Provisioning Profile   Provisioning Profile  Provisioning Profile  Provisioning Profile                         |
|----------------------------------------------------------------------------------------------------|----------------------------------------------------------------------------------------------------|
| Digit Phone Number<br>st Name<br>ail<br>partment<br>termine Extension from                              | Provisioning Profile                                                                                            |
| st Name<br>st Name<br>ail<br>partment<br>termine Extension from                                         | Provisioning Profile                                                                                            |
| st Name<br>ail<br>partment<br>termine Extension from                                                    | Provisioning Profile                                                                                            |
| ail<br>partment<br>termine Extension from                                                               | The standard standard standard standard standard standard standard standard standard standard standard standard |
| partment<br>termine Extension from                                                                      | Provisioning Profile                                                                                            |
| termine Extension from                                                                                  | Provisioning Profile                                                                                            |
|                                                                                                    | From LDAP extension attribute                                                                                   |
| AP Extension Source                                                                                     | Provisioning Profile 🔹                                                                                          |
|                                                                                                    |                                                                                                    |

New Class of Service Profile Page – Continued

• Automatically using DMCC – Appears if Determine Extensions from is set to 10 digit phone number manually. Select this if the customer elects to use Avaya AE Services Dial Plan rules to convert one-X® Mobile users' LDAP telephone numbers to users' extensions.

| Handle or UserID         | Provisioning Profile 🛛 💙 |
|--------------------------|--------------------------|
| Phone Number             | Provisioning Profile 💙   |
| First Name               | Provisioning Profile 💙   |
| Last Name                | Provisioning Profile 💙   |
| Email                    | Provisioning Profile 🛛 👻 |
| Department               | Provisioning Profile     |
| Determine Extension from | LDAP extension attribute |
| LDAP Extension Source    | Provisioning Profile     |

#### Click on Save.

Repeat above steps to integrate more then one Communication Manager to the one-X® Mobile Internal Server. Under **CM Profile** field select the second Communication Manager to integrate.

| RJ; Reviewed:   | Solution & Interoperability Test Lab Application Notes | 41 of 48   |
|-----------------|--------------------------------------------------------|------------|
| SPOC 03/01/2010 | ©2010 Avaya Inc. All Rights Reserved.                  | UCMW_1XM52 |

### 5.5. Import Users

This section describes the steps for importing users into the Avaya one-X $\otimes$  Mobile database. Select the Avaya Setup  $\rightarrow$  Users  $\rightarrow$  Import Users tab and provision the following:

- Class of Service Set to the one-X® Mobile Class of Service administered in Section 0.
- **Filter** Enter an LDAP search filter string, for example, **cn=\*e\*** searches for users with an "e" in their name. In this sample configuration the user name begins with "e"

Click on Import Users.

| tatus Serv     | er Setup | Avaya Setup    | Serviceability  | Licenses  | Carrier Offset | Direct Call PBX Numbe | rs |  |
|----------------|----------|----------------|-----------------|-----------|----------------|-----------------------|----|--|
| etup Profiles  | Users    | Dial Plans     |                 |           |                |                       |    |  |
| icensed User   | Manageme | ent Unlicensed | l User Manageme | nt Import | t Users        |                       |    |  |
|                |          |                |                 |           |                |                       |    |  |
| Class Of Servi | ce:      |                |                 |           | cos            | *                     |    |  |
| Filter:        |          |                |                 |           | cn=e*          |                       |    |  |
|                |          |                |                 |           |                |                       |    |  |
|                | are like | Clear Changes  |                 |           |                |                       |    |  |

Select the Avaya Setup  $\rightarrow$  Users  $\rightarrow$  Unlicensed User Management tab. Select the users to be imported into the one-X<sup>®</sup> Mobile database and click on License Selected Users.

| ≥×`               |                                                                                                    |                                                                                                    |                                                                                                    |                                                                                                    |                                                                                                    |                                                                                                    |                                                                                                    |
|-------------------|----------------------------------------------------------------------------------------------------|----------------------------------------------------------------------------------------------------|----------------------------------------------------------------------------------------------------|----------------------------------------------------------------------------------------------------|----------------------------------------------------------------------------------------------------|----------------------------------------------------------------------------------------------------|----------------------------------------------------------------------------------------------------|
| Server Setup      | Avaya Setup S                                                                                                    | erviceability                                                                                                    | Licenses                                                                                                    | Carrier Offset                                                                                                    | Direct Call PBX Numbers                                                                                                    |                                                                                                    |                                                                                                    |
| Profiles Users    | Dial Plans                                                                                                    |                                                                                                    |                                                                                                    |                                                                                                    |                                                                                                    |                                                                                                    |                                                                                                    |
| d User Managem    | ent Unlicensed U                                                                                                    | ser Manageme                                                                                                    | nt Impor                                                                                                    | t Users                                                                                                    |                                                                                                    |                                                                                                    |                                                                                                    |
| ense Selected Us  | ers 🛛 👐 Delete Se                                                                                                    | elected Users                                                                                                    |                                                                                                    |                                                                                                    |                                                                                                    | 👐 Search                                                                                                    |                                                                                                    |
| ange Class of Ser | vice                                                                                                    |                                                                                                    |                                                                                                    |                                                                                                    |                                                                                                    | Sort by:                                                                                                    | Extension 👻                                                                                                    |
| User20031         | Ent                                                                                                    |                                                                                                    | 2003:                                                                                                    | ı cos                                                                                                    | -                                                                                                    | ٠                                                                                                    | Details                                                                                                    |
| User20032         | Ent                                                                                                    |                                                                                                    | 2003                                                                                                    | 2 COS                                                                                                    | 3. <u>-</u> 21                                                                                                    | •                                                                                                    | Details                                                                                                    |
| User20033         | Ent                                                                                                    |                                                                                                    | 2003:                                                                                                    | 3 COS                                                                                                    | 2 <del>4</del> 8                                                                                                    | •                                                                                                    | Details                                                                                                    |
|                   | Server Setup<br>Profiles Users<br>d User Managem<br>ense Selected Us<br>ange Class of Ser<br>User20031<br>User20032<br>User20033 | Server Setup Avaya Setup S<br>Profiles Users Dial Plans<br>d User Management Unlicensed Users<br>ense Selected Users Dial Plans<br>User20031 Ent<br>User20032 Ent<br>User20033 Ent | Server Setup Avaya Setup Serviceability<br>Profiles Users Dial Plans<br>ad User Management Unlicensed User Manageme<br>ense Selected Users IIII Delete Selected Users<br>ange Class of Service<br>User20031 Ent<br>User20032 Ent<br>User20033 Ent | Server Setup Avaya Setup Serviceability Licenses<br>Profiles Users Dial Plans<br>d User Management Unlicensed User Management Import<br>ense Selected Users IIII Delete Selected Users<br>ange Class of Service<br>User20031 Ent 2003:<br>User20032 Ent 2003: | Server Setup       Avaya Setup       Serviceability       Licenses       Carrier Offset         Profiles       Users       Dial Plans       Import Users       Import Users         Id User Management       Unlicensed User Management       Import Users       Import Users         ense Selected Users       Import Users       Import Users       Import Users         User20031       Ent       20031       Cos         User20032       Ent       20032       Cos         User20033       Ent       20033       Cos | Server Setup Avaya Setup Serviceability Licenses Carrier Offset Direct Call PBX Numbers   Profiles Users Dial Plans Import Users Import Users   d User Management Unlicensed User Management Import Users   ense Selected Users Import Users Import Users   user20031 Ent 20031 CoS   User20032 Ent 20032 CoS   user20033 Ent 20033 CoS | Server Setup Avaya Setup Serviceability Licenses Carrier Offset Direct Call PBX Numbers   Profiles Users Dial Plans Import Users   d User Management Unlicensed User Management Import Users   ense Selected Users >>>>>>>>>>>>>>>>>>>>>>>>>>>>>>>> |

## 5.6. Direct Call PBX Numbers

This section describes the administration of Direct Call PBX Numbers to allow one-X® Mobile users to call other Communication Manager extensions and extension ranges, i.e., voicemail access, conference rooms, hunt groups, etc. Select the **Direct Call PBX Numbers** tab and click on **New Direct Call PBX Number**.

| RJ; Reviewed:   | Solution & Interoperability Test Lab Application Notes | 42 of 48   |
|-----------------|--------------------------------------------------------|------------|
| SPOC 03/01/2010 | ©2010 Avaya Inc. All Rights Reserved.                  | UCMW_1XM52 |

|          | <b>:</b> ≯°       |                                       |             |                |          |                |                     |             |
|----------|-------------------|---------------------------------------|-------------|----------------|----------|----------------|---------------------|-------------|
| Status   | Server Setup      | Avaya Setup                           | Cisco Setup | Serviceability | Licenses | Carrier Offset | Direct Call PBX Nun | nbers       |
| Direct C | all PBX Numbers   | :                                     |             |                |          |                |                     |             |
|          |                   |                                       |             |                |          |                |                     |             |
| Neu      | Direct Call PBX N | Jumber                                |             |                |          |                |                     | Help        |
| A NOW    | DITECCEDITEDAT    | A A A A A A A A A A A A A A A A A A A |             |                |          |                |                     | Direct Call |

In the New Direct Call PBX Number page, provision the following and click on Save:

- Switch HostName Set to the IP address of the Communication Manager server.
- Leading String Enter enough leading digits to match a Communication Manager extension or extension range.
- **Digit Count** Enter the number of digits in the Communication Manager extension or extension range.

|                    | Server Setup      | Avaya Setup | Serviceability | Licenses | Carrier Offset | Direct Call PBX Numbers |
|--------------------|-------------------|-------------|----------------|----------|----------------|-------------------------|
| rect C             | all PBX Numbers   | 5           |                |          |                |                         |
|                    |                   |             |                |          |                |                         |
|                    |                   |             |                |          |                |                         |
| Jew D              | irect Call PRY Nu | mber        |                |          |                |                         |
| ICW D              | inect call Fbx Nu | liber       |                |          |                |                         |
|                    | lostName          |             |                |          | 135.64.186.6   | ~                       |
| witch H            |                   |             |                |          | 200            |                         |
| witch F<br>.eading | ; String          |             |                |          |                |                         |

Click on Save.

Repeat above steps to access for number different extensions.

## 5.7. Dial Plans

These are used to deal with a situation where the caller ID for an incoming call arrives as an extension. This can happen if the caller is on the same switch but not identified in the enterprise directory and one-X<sup>®</sup> Mobile is not able to resolve the number.

Select the Avaya Setup  $\rightarrow$  Dial Plans  $\rightarrow$  Extension Conversion Dial Plans  $\rightarrow$  Add New Conversion Dial Plan and provision the following

• **Dial Plan Name** Enter a descriptive name

| RJ; Reviewed:   | Solution & Interoperability Test Lab Application Notes | 43 of 48   |
|-----------------|--------------------------------------------------------|------------|
| SPOC 03/01/2010 | ©2010 Avaya Inc. All Rights Reserved.                  | UCMW_1XM52 |

Enter **Min Length, Max Length, Starts with, Del Length and Prepend** as per the requirement. In this configuration following was used as shown below. Click on **Save**.

|                                                 | Setup Avaya Setu       | Serviceability | Licenses Car | rier Offset Direct | Call PBX Numbe | ers |  |
|-------------------------------------------------|------------------------|----------------|--------------|--------------------|----------------|-----|--|
| tup Profiles                                    | Users Dial Plans       |                |              |                    |                |     |  |
|                                                 | 78                     |                |              |                    |                |     |  |
|                                                 |                        |                |              |                    |                |     |  |
| dit Extension C                                 | onversion Plan         |                |              |                    |                |     |  |
|                                                 |                        |                |              |                    |                |     |  |
|                                                 |                        |                |              |                    |                |     |  |
|                                                 |                        |                |              | DP1                |                |     |  |
| ial Plan Name:                                  |                        |                |              |                    |                |     |  |
| ) Pattern Matchin                               | g 🔘 Regular Expression |                |              |                    |                |     |  |
| ial Plan Name:<br>Pattern Matchin<br>Min Length | g ORegular Expression  | Starts with    | Del Length   | Prepend            |                |     |  |

Click on Save.

# 6. Configuring the Avaya one-X Mobile User Account

Before user begin using one-X<sup>®</sup> Mobile, the user needs to set up their account on the one-X<sup>®</sup> Mobile Client web site and on the Mobile handset. The following procedure is for first time users.

## 6.1. one-X® Mobile Client web site

To log in to the one-X® Mobile Client web site (for the first time and set up your account). Open the Web browser on your PC with URL http://<IP Address of internal one-X Mobile server>/.

### Note:

You can set up your user account only from the PC browser; you cannot set it up from the one-X® Mobile browser. Using http/https as advised by your system administrator, go to your corporate URL for the one-X® Mobile Server. The one-X® Mobile Web site login page appears. In the **Username** field, enter your corporate computer username. In the **Password** field, enter your corporate computer password. Click the **Log In** button. Enter the Modular Messaging password. **The End User Lice**nse Agreement appears.

### Note:

The Modular Messaging password prompt does not appear if the Avaya one-X® Mobile Web account is configured without voicemail. Read the license agreement, and then click the **Accept** button. Select the option that exactly matches the message on the screen of your desk phone, and then click the **OK** button.

### Note:

If you have a shared phone extension, you are prompted to identify your desk phone. On the one-X® Mobile Setup page, enter your 10-digit mobile phone number, and then click the **Next** 

| RJ; Reviewed:   | Solution & Interoperability Test Lab Application Notes | 44 of 48   |
|-----------------|--------------------------------------------------------|------------|
| SPOC 03/01/2010 | ©2010 Avaya Inc. All Rights Reserved.                  | UCMW_1XM52 |

button. Select your mobile carrier from the drop-down menu, and then click the **Next** button. Select your mobile manufacturer from the drop-down menu, and then click the **Next** button. Select your mobile model from the drop-down menu, and then click the **Next** button.

## 6.2. one-X® Mobile Client Handset

This section provides the procedure to set up your Avaya one-X<sup>®</sup> Mobile account assuming the administrator has installed the Avaya one-X<sup>®</sup> Mobile application on your mobile device. The first time you use the Avaya one-X<sup>®</sup> Mobile application on your mobile device, you must log in with your corporate computer username and password. See your system administrator for the URL for the one-X<sup>®</sup> Mobile server and the protocol (http or https) you should use when logging in for this first time. To log in for the first time, select **Start**  $\rightarrow$  **one-X Mobile**.

### Note:

You might find this application in the **downloads** folder on newer devices. Enter the URL or IP address of the Avaya one-X® Mobile External server. In the **Server Protocol** drop-down menu, select the appropriate protocol. In the **Username** field, enter your corporate computer username. This entry is case sensitive. In the **Password** field, enter your corporate computer password. This entry is case sensitive. Select **Login**.

# 7. Verification Steps

The following steps may be used to verify the configuration. After importing and licensing the user on one-X® Mobile Internal server and configuring one-X® Mobile client account through the web, verify the status of the one-X® Mobile extension and on off-pbx-telephone station-mapping on Communication Manager as shown below.

```
status station 20031
                              GENERAL STATUS
    Administered Type: 9630
                                        Service State: in-service/on-hook
                                   TCP Signal Status: connected
       Connected Type: 9630
           Extension: 20031
                Port: S00015
                                  Parameter Download: complete
          Call Parked? no
                                        SAC Activated? no
     Ring Cut Off Act? no
Active Coverage Option: 1
                                  one-X® Server Status: trigger
                                 Off-PBX Service State: in-service/active
         EC500 Status: N/A
  Message Waiting: VM Server
  Connected Ports:
 Limit Incoming Calls? no
User Cntrl Restr: none
                                             HOSPITALITY STATUS
Group Cntrl Restr: none
                                          Awaken at:
                                           User DND: not activated
                                          Group DND: not activated
                                        Room Status: non-guest room
display off-pbx-telephone station-mapping 20031
                                                          Page
                                                                 1 of
                                                                        3
                 STATIONS WITH OFF-PBX TELEPHONE INTEGRATION
                                                  Trunk Config Dual
Station
             Application Dial CC Phone Number
Extension
                        Prefix
                                                  Selection Set
                                                                      Mode
20031
```

Place inbound calls to a one-X® Mobile user and verify that all of the user's selected receive destinations ring. Answer the calls, verify two-way talkpath, and verify that the calls remain stable for several minutes and disconnect properly. Use the one-X® Mobile UC client application to place outbound calls from a one-X® Mobile user's phones (mobile phone, home phone, other landline phones, etc.). Answer the calls, verify two-way talkpath, and verify that the calls remain stable for several minutes and disconnect properly. Leave voice messages on an one-X® Mobile user's corporate voice mailbox and verify that the user's one-X® Mobile UC client application correctly displays the number of new voice messages.

Use the one-X® Mobile UC client application to view, listen to, save, and delete voice messages, and verify that Avaya Modular Messaging is updated accordingly. Perform the same functions on Modular Messaging and verify that the one-X® Mobile UC client application is updated accordingly.

| RJ; Reviewed:   | Solution & Interoperability Test Lab Application Notes | 46 of 48   |
|-----------------|--------------------------------------------------------|------------|
| SPOC 03/01/2010 | ©2010 Avaya Inc. All Rights Reserved.                  | UCMW_1XM52 |

# 8. Conclusion

These Application Notes described the steps for configuring Avaya one-X® Mobile and Communication Manager with Mobile Extension and ISDN-PRI trunks. Avaya one-X® Mobile is an Enterprise Mobility solution that allows users roaming or otherwise located away from the office to access enterprise telephony and unified communications services. The Mobile Extension offer is an integrated solution that provides all the necessary components to enable PBX integration at the enterprise, including a cost control capability for enterprise wireless usage. The Mobile Extension offer is based on the combination of enterprise communications products.

The sample configuration shown in these Application Notes is representative of a basic enterprise customer configuration and is intended to provide configuration guidance to supplement other Avaya product documentation. It is based upon formal interoperability compliance testing as part of the Avaya Interoperability testing.

# 9. Additional References

The Avaya product documentation is available at <u>http://support.avaya.com</u> unless otherwise noted.

- [1] Avaya one-X®<sup>TM</sup> Mobile Installation Guide,
- [2] Avaya one-X®<sup>TM</sup> Mobile Integration, Administration, and Maintenance Guide,
- [3] Administrator Guide for Avaya Communication Manager,
- [4] Feature Description and Implementation for Avaya Communication Manager,
- [5] Avaya one-X<sup>®TM</sup> Mobile Web User Guide,
- [6] Avaya one-X®<sup>TM</sup> Mobile User Guide for iPhone,
- [7] Avaya one-X®<sup>TM</sup> Mobile User Guide for RIM BlackBerry
- [8] Avaya one-X<sup>®</sup><sup>TM</sup> Mobile User Guide for Windows Mobile,
- [9] Avaya one-X<sup>®TM</sup> Mobile User Guide for <u>Symbian</u> Mobile,

#### ©2010 Avaya Inc. All Rights Reserved.

Avaya and the Avaya Logo are trademarks of Avaya Inc. All trademarks identified by  $\mathbb{B}$  and  $^{TM}$  are registered trademarks or trademarks, respectively, of Avaya Inc. All other trademarks are the property of their respective owners. The information provided in these Application Notes is subject to change without notice. The configurations, technical data, and recommendations provided in these Application Notes are believed to be accurate and dependable, but are presented without express or implied warranty. Users are responsible for their application of any products specified in these Application Notes.

Please e-mail any questions or comments pertaining to these Application Notes along with the full title name and filename, located in the lower right corner, directly to the Avaya Solution & Interoperability Test Lab at <u>interoplabnotes@list.avaya.com</u>